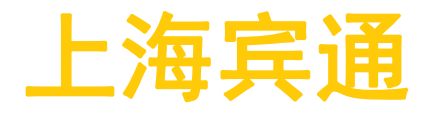

BANS 单机控制系统产品手册

(公开文件)

上海宾通智能科技有限公司

更新日期: 2020年10月26日

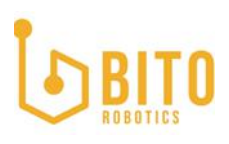

#### 温馨提示

产品使用前,务心请仔细阅读产品说明书。

在使用前,请将主控器固定于稳固的平面上。

请保持主控器的干燥,避免机箱内的部件过热。请勿将散热口掩盖或堵塞。

在将主控器与电源连接前, 请确认电源电压值, 以及电源端子的连接方式符合要求。

请将电源线置于不会被踩踏的地方,且不要在电源线上堆置任何物件。

当您需连接或拔除任何设备前,须确定所有的电源线事先已被拔掉。

请留意手册上提到的所有注意和警告事项。

设备在使用过程中出现异常情况,请找专业人员处理。

请不要将本设备置于或保存在环境温度高于 70 ℃上, 否则会对设备造成伤害。

本文档的最终解释权在上海宾通智能科技有限公司,文档的微小改动恕不另行通知。

# 

### 上海宾通 BITO ROBOTICS

| 目: | 录    |             |    |
|----|------|-------------|----|
| 1. | 产品   | 简介          | 4  |
|    | 1.1  | 产品介绍        | 4  |
|    | 1.2  | 版本说明        | 4  |
|    | 1.3  | 产品尺寸及环境     | 4  |
|    | 1.4  | 外部电源需求      | 4  |
| 2. | 产品讨  | 羊细说明        | 4  |
|    | 2.1  | 外观和尺寸图      | 4  |
|    | 2.2  | 接口总览        | 6  |
|    | 2.3  | 接口说明        | 8  |
| 3. | 使用之  | 入门          | 9  |
|    | 3.1  | 登陆配置接口      | 9  |
|    | 3.2  | 连接 AP       | 12 |
|    | 3.3  | 车辆参数配置      | 15 |
|    | 3.4  | 车辆模型配置      | 20 |
|    | 3.5  | 外设配置        | 21 |
|    | 3.6  | 完成配置        | 23 |
| 4. | 产品コ  | 功能          | 24 |
|    | 4.1  | 主界面         | 24 |
|    |      | 4.1.1 信息显示区 | 24 |
|    |      | 4.1.2 状态显示区 | 25 |
|    |      | 4.1.3 功能区   | 29 |
|    | 4. 2 | 设置          | 33 |
|    |      | 4.2.1 地图管理  | 33 |

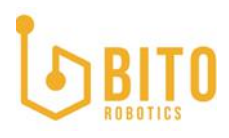

#### 上海宾通 BITO ROBOTICS

|       | 4.2.2    | 日志管理3            | 5 |
|-------|----------|------------------|---|
|       | 4.2.3    | 电池设置3            | 6 |
|       | 4.2.4    | 控制参数3            | 7 |
|       | 4.2.5    | 传感器设置3           | 8 |
|       | 4.2.6    | 网络设置3            | 9 |
|       | 4.2.7    | 标定设置4            | 1 |
|       | 4.2.8    | 避障设置4            | 8 |
|       | 4.2.9    | 外设设置5            | 0 |
|       | 4.2.10   | )录库设置5           | 5 |
|       | 4. 2. 11 | 高级设置5            | 6 |
| 5. 附录 |          |                  | 9 |
| 5.1   | 标准外ì     | 没定义5             | 9 |
|       | 5.1.1    | 转向灯5             | 9 |
|       | 5.1.2    | 报警灯/三色灯          | 0 |
|       | 5.1.3    | 蜂鸣器6             | 1 |
|       | 5.1.4    | 急停开关6            | 1 |
|       | 5.1.5    | 货叉根部行程开关(或光电开关)6 | 1 |
|       | 5.1.6    | 遥控器(仅调试用)        | 2 |

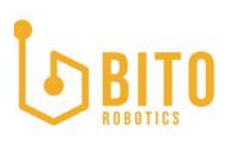

#### 1. 产品简介

#### 1.1 产品介绍

本产品为移动机器人单机控制专用软件。

本产品由上海宾通智能科技有限公司研发,包含其一切解释权。

1.2 版本说明

本产品软件版本为 v1.2.0, 该版本适配车型为单舵轮电动堆高车, 其他车型将在后续软件版本 逐步支持。

1.3 产品尺寸及环境

整机尺寸: 118mm\*138mm\*70mm(不含底座)

118mm\*174mm\*75mm (包含底座)

- 工作温度: 0 ~ 45°C @ 0.7m/s air flow
- 工作湿度: 5 ~ 95% 相对湿度, 无冷凝
- 贮存温度: -20 ℃~ 85 ℃

1.4 外部电源需求

总体规格 BANSIPC 需要通过稳压电源或者稳压模块,提供稳定的电源供电。

电压 DC12V &19-24V @±5%

整机功率 65₩

#### 2. 产品详细说明

2.1 外观和尺寸图

BANS IPC 可以满足工业移动机器人、商用移动机器人、无人叉车等不同的应用需求。

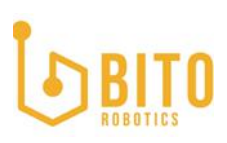

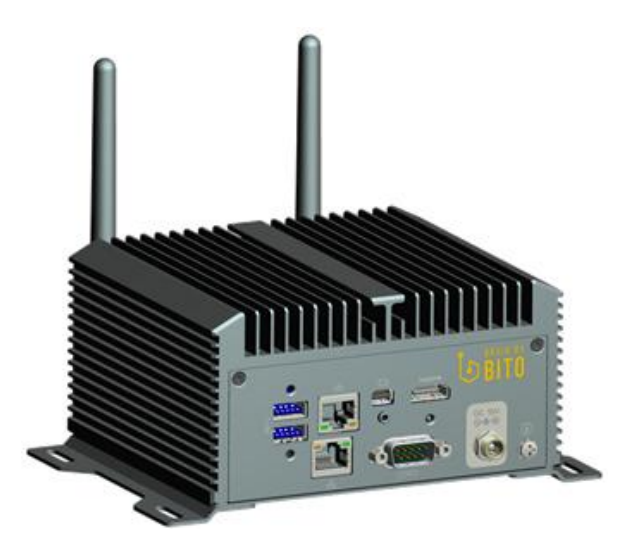

图 2.1.1 BANS IPC 正视图

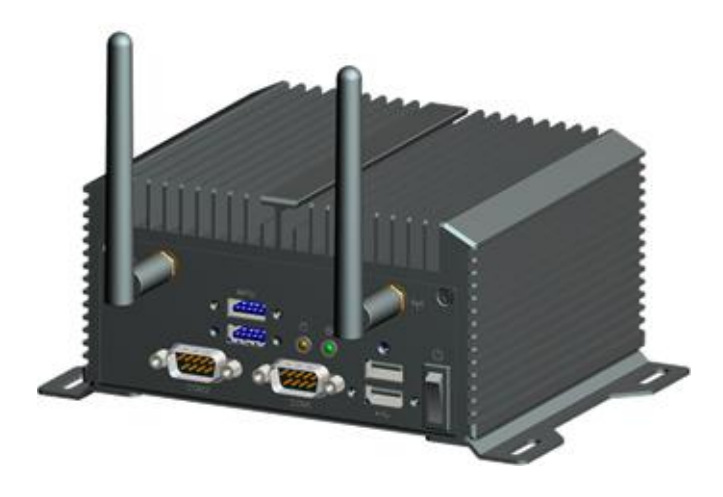

图 2.1.2 BANS IPC 后视图

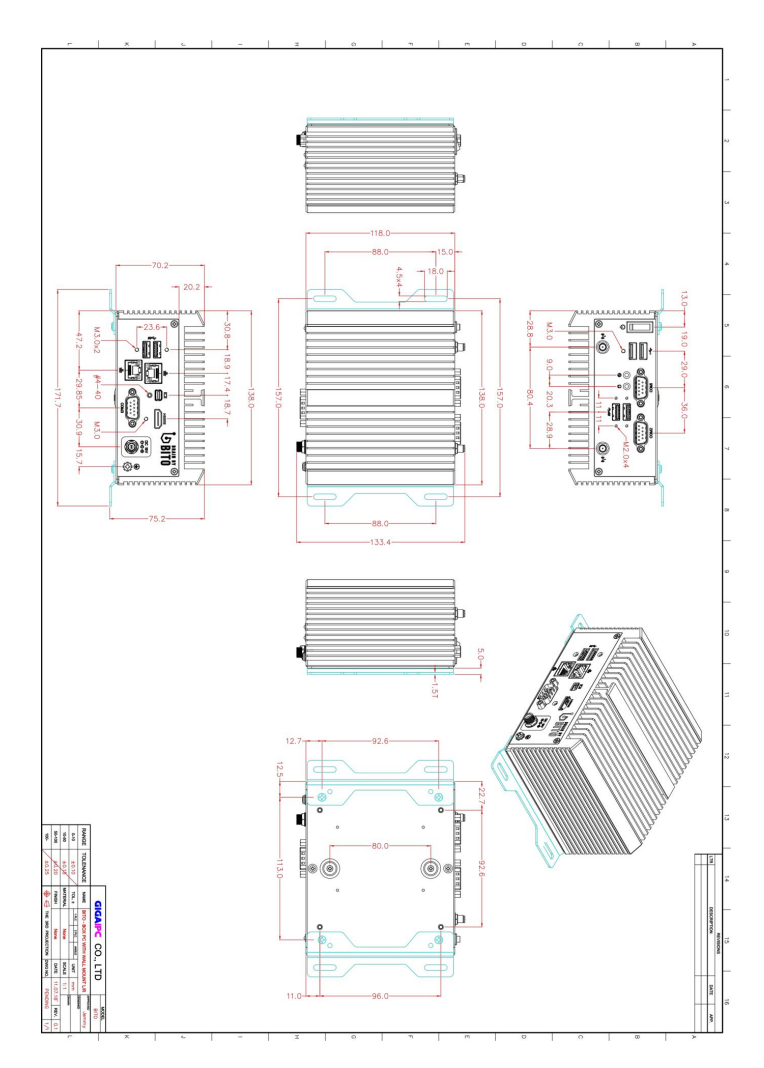

图 2.1.3 BANS IPC 尺寸图

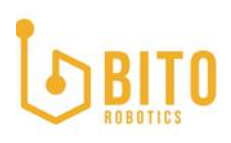

# 下表为控制器外部接口及数量总览:

| 型号 参数            | Bito-IPC     |  |  |  |
|------------------|--------------|--|--|--|
| 通信接口             |              |  |  |  |
| R\$485/R\$232    | 3(可通过软件配置切换) |  |  |  |
| USB3.0           | 2 + 2        |  |  |  |
| 网络接口             |              |  |  |  |
| LAN (RJ-45, GbE) | 2            |  |  |  |
| 无线网络接口天线接口       | 1            |  |  |  |
| 音视频界面            |              |  |  |  |
| Mini DisplayPort | 1            |  |  |  |
| 标准 HDM I         | 1            |  |  |  |
| 电源界面             |              |  |  |  |
| DC_IN            | 12-24VDC     |  |  |  |
| 电源开关             | 1            |  |  |  |
| 指示灯              |              |  |  |  |
| 电源指示灯            | 1            |  |  |  |
| 硬盘指示灯            | 1            |  |  |  |

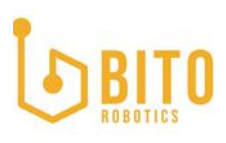

# [Front Side]

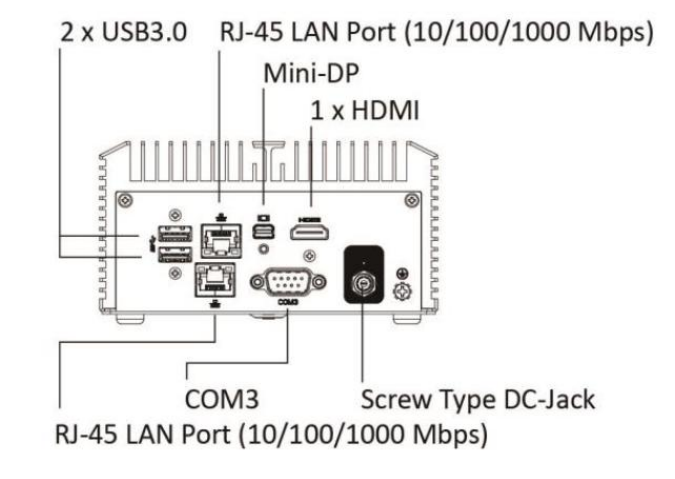

[Rear Side]

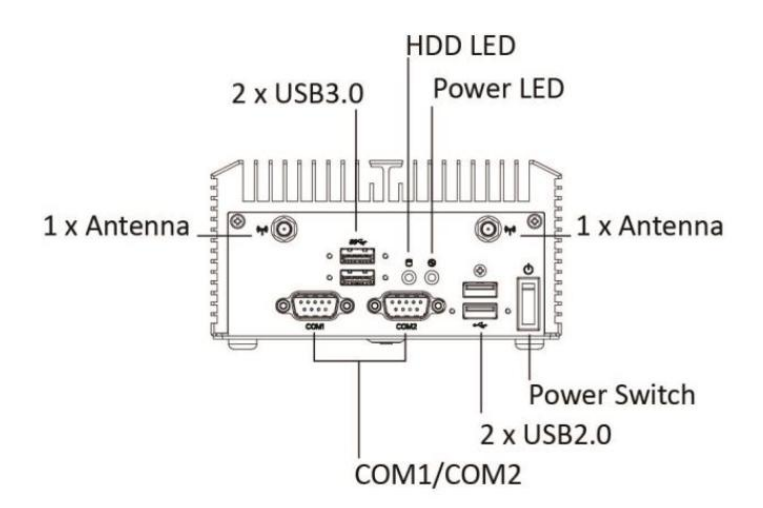

图 2.3.1 IPC 接口图片

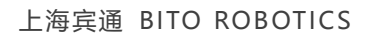

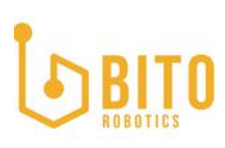

### 3. 使用入门

#### 3.1 登陆配置接口

首次使用需要用网线连接工控机网口,连接工控机上端的网络接口(如下图红框),至用户笔记本电脑。

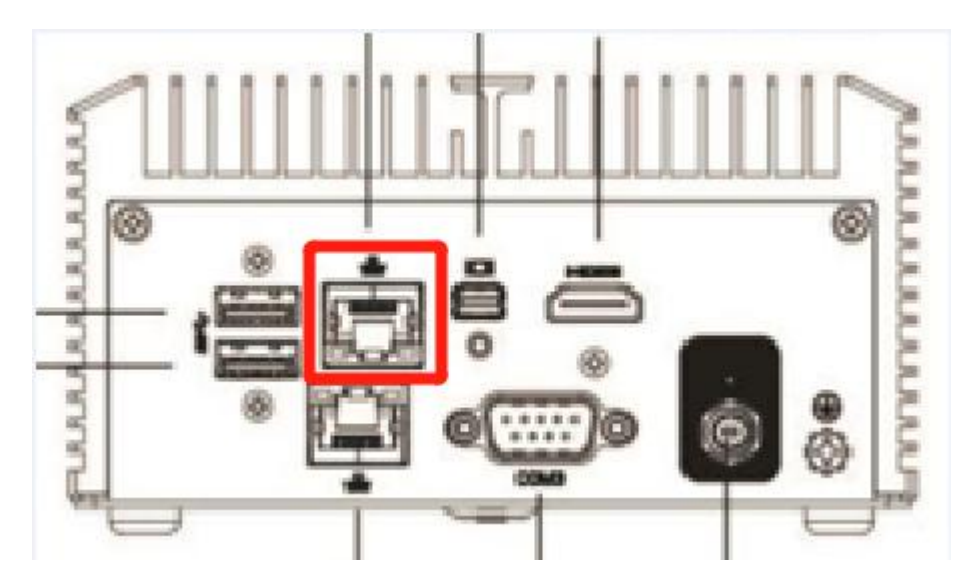

图 3.1.1 连接工控机上端的网络接口

连接上 IPC 后, 把计算机以太网 IP 地址改为 192.168.88.100

首次使用需要用网线连接工控机网口,至用户笔记本计算机,把计算机以太网 IP 地址改为 192.168.88.100

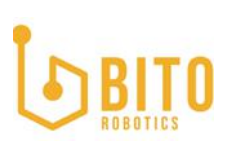

| ]络  | 共享                                           |                |
|-----|----------------------------------------------|----------------|
| 连接明 | 讨使用:                                         |                |
| 2   | Intel(R) Ethernet Connection (5) 1219-L      | M              |
| 此连接 | 度使用下列项目( <u>O</u> ):                         | 配置( <u>C</u> ) |
|     |                                              | ^              |
|     |                                              |                |
|     |                                              |                |
|     | n Internet 协议版本 4 (TCP/IPv4)                 |                |
|     | Microsoft 网络适配器多路传送器协议                       |                |
|     | Microsoft LLDP 协议驱动程序                        |                |
|     | ▲ Internet 协议版本 6 (TCP/IPv6)                 |                |
| <   | • 链路层拓扑发现响应程序                                | >              |
|     | <b>安装(N)</b> 卸载(U)                           | 属性(R)          |
| 描述  |                                              |                |
| 传   | 榆控制协议/Internet 协议。该协议是默认的<br>在不同的相互连接的网络上通信。 | 9广域网络协议,用      |
|     |                                              |                |

图 3.1.2 以太网属性

# BITO ROBOTICS

| Internet 协议版本 4 (TCP/IPv4) 属性            |                      | >    |
|------------------------------------------|----------------------|------|
| 常规                                       |                      |      |
| 如果网络支持此功能,则可以获取自动<br>络系统管理员处获得适当的 IP 设置。 | 指派的 IP 设置。否则,你需      | 要从网  |
| ○ 自动获得 IP 地址(O)                          |                      |      |
| ●使用下面的 IP 地址(S):                         |                      |      |
| IP 地址(I):                                | 192 . 168 . 88 . 100 |      |
| 子网掩码(U):                                 | 255 . 255 . 255 . 0  |      |
| 默认网关(D):                                 |                      |      |
| ○ 自动获得 DNS 服务器地址(B)                      |                      |      |
| ● 使用下面的 DNS 服务器地址(E):                    |                      |      |
| 首选 DNS 服务器(P):                           | an a a               |      |
| 备用 DNS 服务器(A):                           |                      |      |
| □退出时验证设置(L)                              | 高级                   | 聚(V) |
|                                          | 确定                   | 取消   |

图 3.1.3 设置 IP

并在浏览器中输入 BANS 默认 ip 地址 http://192.168.88.101:5555/#/welcome, 进入 BANS 配置引导界面。

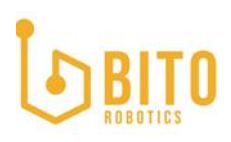

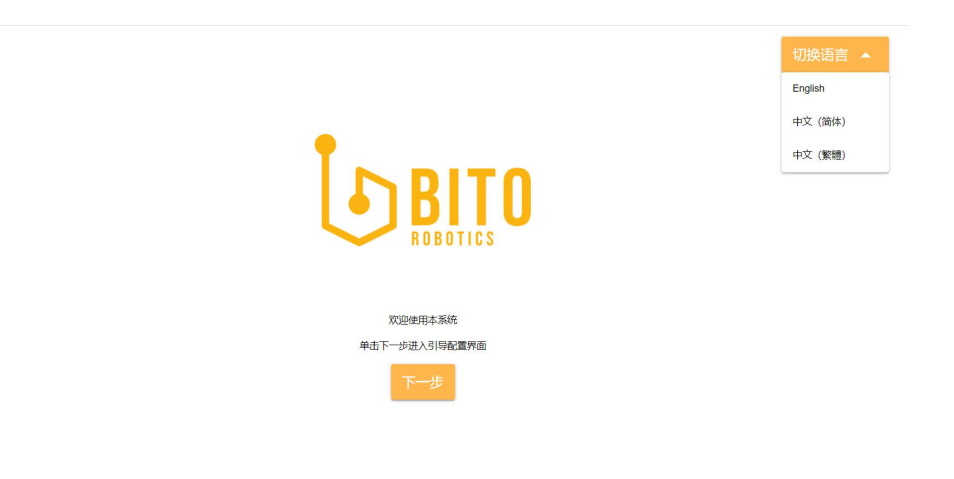

图 3.1.4 切换语言

右上角可以切换语言,点击下一步,进入车辆配置接口。

#### 3.2 连接 AP

| • 搜   | 索                                                                                                    |
|-------|----------------------------------------------------------------------------------------------------|
| □ 隐藏的 | SSID                                                                                                    |
| Ø     |                                                                                                    |
| ÷.    |                                                                                                    |
| 前     | ·态IP                                                                                                    |
|       |                                                                                                    |
|       |                                                                                                    |
|       |                                                                                                    |
|       | الا الحديث المحديد المحديد المحد<br>المحديد المحديد المحديد المحديد المحديد المحديد المحديد المحديد المحديد المحديد المحديد المحديد المحديد المحدي |

图 3.2.1 连接网络

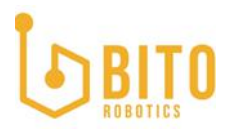

首先设置网络,点击搜索按钮,选择需要的网络,点击所需网络名称,输入密码。

如果是隐藏 AP, 点选隐藏 SSID 选择框, 手动输入需要连接的 AP 的 SSID, 再输入密码。

点击静态 IP 选择框,输入车辆自定义 IP 地址, 192.168.xxx.xxx (自定义,需要与现场网络 处于同一网段)。

确保车辆 IP 唯一,不与同一场景下其他车辆冲突。

网关默认填写路由器网关。

DNS 默认填写 8.8.8.8, 客户现场网络有特殊需求, 可根据实际情况进行修改。

设置完成后点击保存。

| 网络适配器(必填项)                       |    |     |
|----------------------------------|----|-----|
| enxb42e993a2658<br>192.168.1.101 |    |     |
| enp0s31f6<br>192.168.1.102       |    |     |
| 重置保存                             |    |     |
|                                  | 返回 | 下一步 |

#### 图 3.2.2 设置网络适配器

设置 Bito-IPC 的网口地址,用户可根据自身需求自定义网口 IP 地址(图片中得 IP 仅供参考)。

下图中黄框为 enxb42\*网络适配器的连接端, 红框为 enp0s31f6 网络适配器的连接端口。

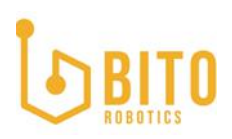

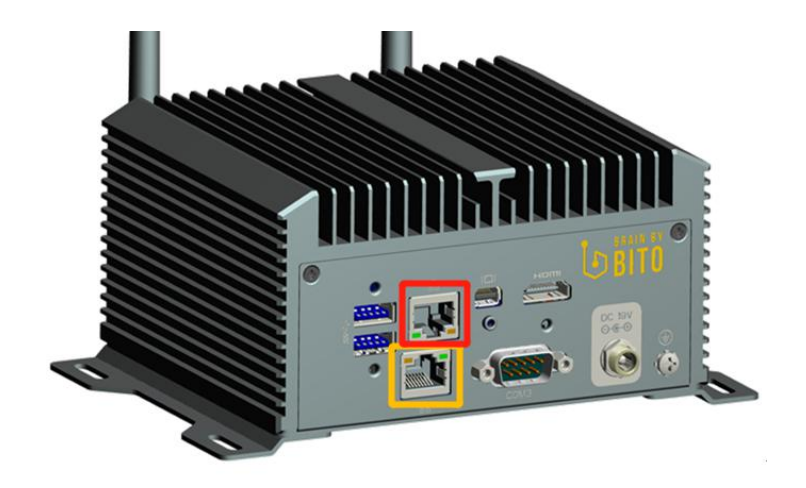

图 3.2.3 网口示意图

设置完成后点击保存,进入下一步。

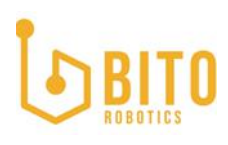

#### 上海宾通 BITO ROBOTICS

#### 3.3 车辆参数配置

| 车号                                     | ❹ 备注    |            |
|----------------------------------------|---------|------------|
| 请输入车号<br><mark>远程车型</mark><br>单舵轮电动堆高车 |         | C          |
| 报警灯<br>三色频内灯                           |         | •          |
| 车轮分布<br>中心轮                            |         |            |
| 电机 <u>送型</u><br>直流无刷                   |         |            |
| 导航方式<br>激光SLAM                         |         | D          |
| 雷达型号<br>Velodyne VLP-16                |         |            |
| 雷达布置                                   |         | A          |
| A                                      |         | 雷达布置示意图    |
| B<br>Sick Tim310                       | ⊗ -     |            |
| С                                      | •       |            |
| D<br>Sick Tim551/561                   | 8 -     |            |
| 托盘检测<br>托盘二维码 ②                        |         | *          |
| CAN通讯模块<br>ib                          |         | •          |
| 返回                                     | 重置保存    | 世          |
|                                        | 图 3. 3. | 1 车辆参数配置界面 |
|                                        |         |            |
| <br>车号<br>                             |         | • 备注       |

请输入车号

#### 图 3.3.2 配置车号及备注

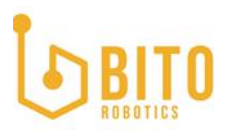

可以设置车号及备注信息,车号为必填信息,备注为可选输入项。

| <sup>选择车型</sup><br>单舵轮电动堆高车 | Ŧ |
|-----------------------------|---|
| 麦克纳姆轮车                      |   |
| 单舵轮电动堆高车                    |   |
| 两轮差速车                       |   |
| 双舵轮车                        |   |

#### 图 3.3.3 选择车型

首先选择车型,有单舵轮电动堆高车,两轮差速车,麦克纳姆轮车,双舵轮车可供选择,客户 根据实际车型进行选择,如果是电动堆高车,选择第一个第一个电动堆高车选型。

(BANSv1.2.0 软件版本只支持单舵轮电动堆高车,需要适配其他车型需要联系售前工程师进行定制适配)

| 报警灯<br>三色频闪灯 | * |
|--------------|---|
| 三色频闪灯        |   |
| 单色频闪灯        |   |

#### 图 3.3.4 选择报警灯

然后选择报警灯类型,单色频闪灯或者三色报警灯。

# BITO

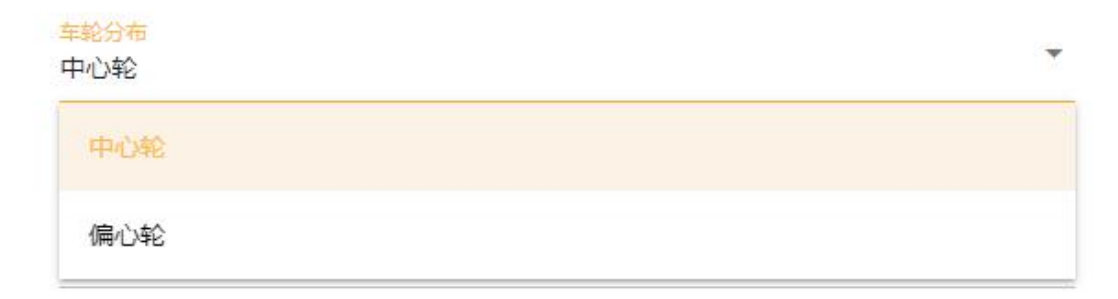

#### 图 3.3.5 选择车轮分布

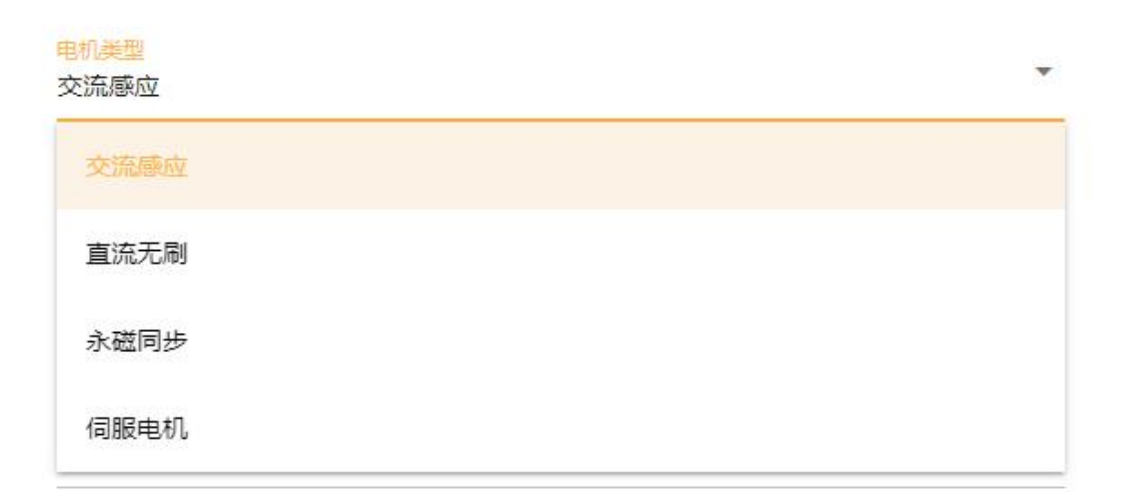

#### 图 3.3.6 选择电机类型

然后选择车轮分布及电机类型。根据实际车型进行选择。

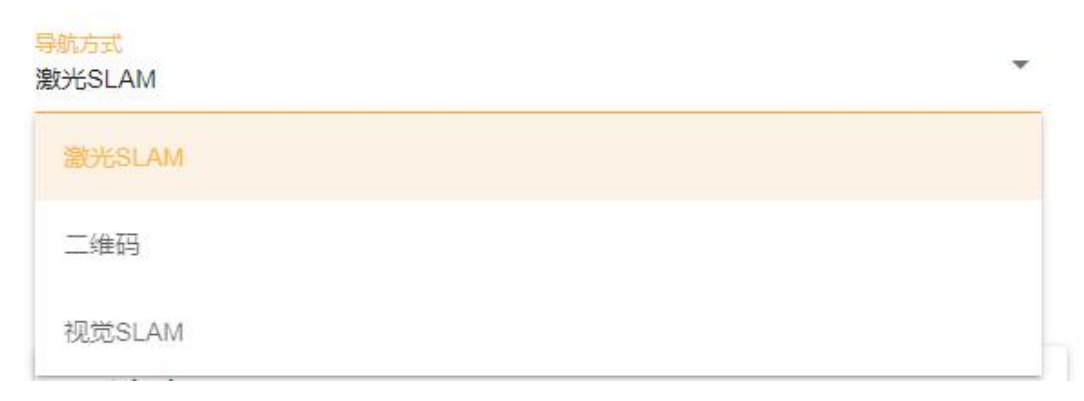

#### 图 3.3.7 选择导航方式

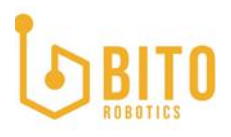

再选择导航方式,有激光 SLAM,二维码,视觉 SLAM,可供选择(当前产品只支持激光 SLAM 导航,如需其他两种导航方式可联系售前工程师)。

| 雷达型号<br>Velodyne VLP-16 | * |
|-------------------------|---|
| Velodyne VLP-16         |   |
| P+F R2000               |   |
| LeiShen 16              |   |

图 3.3.8 选择雷达型号

再选择导航雷达型号以匹配雷达驱动。BANS SLAM 适配如下激光雷达.

### 导航雷达适配表

| 雷达类型    | 型号             | 备注     |
|---------|----------------|--------|
| 3D 激光雷达 | Velodyne vlp16 | 16 线激光 |
| 2D 激光雷达 | 倍加福 R2000      | 单线激光   |
|         | Sick TIM561    | 单线激光   |

#### 上海宾通 BITO ROBOTICS

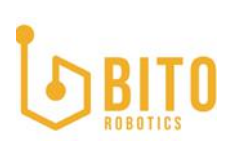

| Sick Tim551/561  | 8 - |
|------------------|-----|
| B<br>Sick Tim310 | ⊗ - |
| 2                | •   |
| D                | *   |

#### 图 3.3.9 选择雷达

然后根据避障雷达的位置分别选择相应避障雷达的型号。BANS 适配如下避障雷达,如需适配其他避障雷达请联系对接的销售选配。

### 避障雷达适配表

| 雷达类型  | 型号              | 备注 |
|-------|-----------------|----|
| 检测型雷达 | Sick Tim310     |    |
|       | Sick Tim510     |    |
| 点云型雷达 | Sick Tim551/561 |    |

# BITO

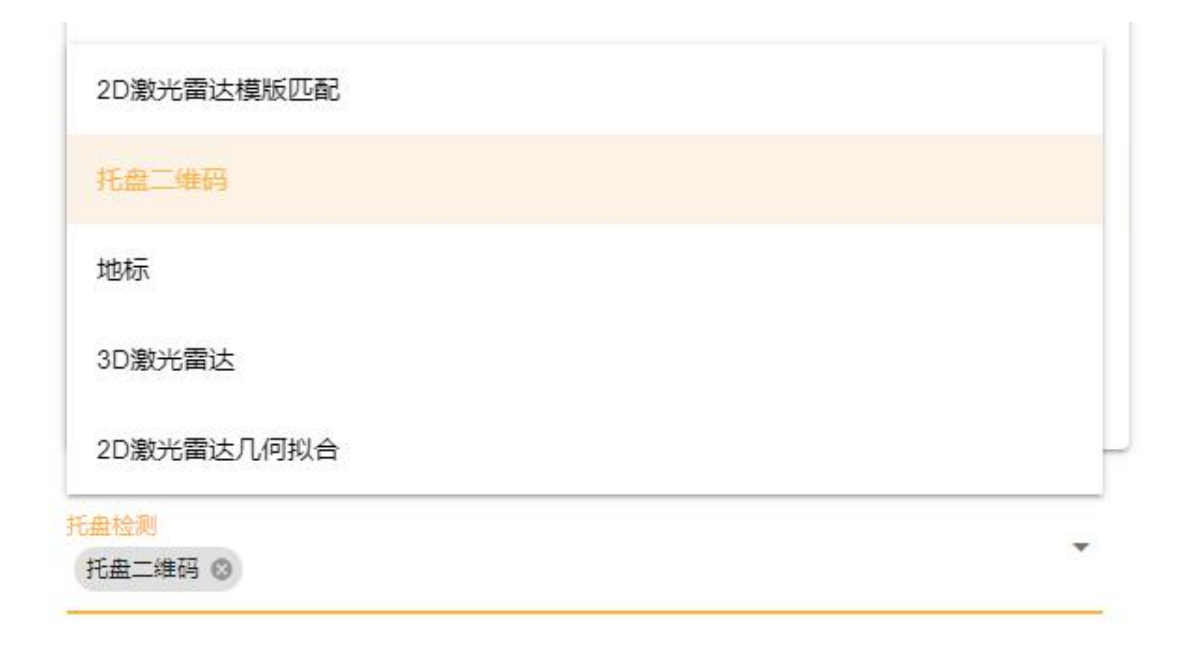

#### 图 3.3.10 选择托盘检测方式

然后选择托盘检测,有 2D 激光雷达模板匹配,托盘二维码,地标,3D 激光雷达,2D 激光雷达 几何拟合等不同检测方式,如果选择盲插,此处留空,不选择。(BANS v1.2.0 软件版本产品 化适配托盘二维码,需要适配其他托盘检测方式需要联系售前工程师进行定制适配)

CAN通讯模块 ib

#### 图 3.3.11 选择 CAN 通讯模块

最后选择 CAN 通讯模块, 默认使用宾通自研的 IB 控制器, 如客户需要其他 can 通讯模块, 可联系售前工程师, 定制指定 CAN 模块驱动。

完成所有配置后点击保存,进入下一步。

车辆配置务必填写准确,填写错误会造成车辆状态异常,请咨询专业的技术工程师或者车辆生 产厂家协助填写参数。

3.4 车辆模型配置

| 底盘参数配置             |                |     |          | 驱动轮距                                    |              |        |
|--------------------|----------------|-----|----------|-----------------------------------------|--------------|--------|
| 行进轮减速比             |                |     |          |                                         | 最大           | 铊角     |
| 0.1 ~ 200          |                |     |          |                                         | /            |        |
| 前后轮距               | 偏心轮距           |     |          |                                         | $\mathbf{r}$ |        |
| 0.1 ~ 3(m)         | $-2 \sim 2(m)$ |     |          |                                         |              |        |
| 最大顺时针舵角            | 最大逆时针舵角        |     |          |                                         |              |        |
| -360° ~ 0°         | 0° ~ 360°      |     | 前后轮距 🗸 🚽 |                                         |              |        |
| 总长                 | 总宽             |     |          |                                         |              | ──→ 总长 |
| $0.05 \sim 4(m)$   | 0.05 ~ 4(m)    |     |          |                                         |              |        |
| 最大速度               |                |     |          |                                         |              |        |
| $0.05 \sim 3(m/s)$ |                |     |          |                                         |              |        |
| 舵轮直径               |                |     |          | 基准点                                     |              |        |
| 0.0001 ~ 2(m)      |                |     |          | (二) (二) (二) (二) (二) (二) (二) (二) (二) (二) |              |        |
| 返回                 | 重置 保存          | 下一步 |          |                                         |              |        |

图 3.4.1 车辆模型配置页面

上一步选择的单舵轮电动堆高车车型,这里会弹出堆高车的车辆模型配置接口。

客户根据车辆机械及运动参数,配置车辆模型接口。

输入行走轮减速比,前后轮距,偏心轮距(如有),最大顺时针逆时针舵角,车辆总长,总宽,最大车速,舵轮直径等参数。

车辆物理参数务必填写准确,参数错误会造成车辆运动模型异常,请咨询专业的技术工程师或 者车辆生产厂家协助填写参数。

3.5 外设配置

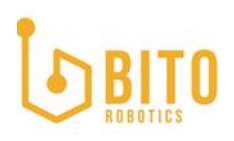

|                       | 近八八 及 能 里 汉             |  |
|-----------------------|-------------------------|--|
|                       |                         |  |
| 97-109 AD217 2005     |                         |  |
|                       |                         |  |
|                       |                         |  |
| 设备                    | 设备                      |  |
| veloayne@vip16        | SICK@tim561             |  |
| 192.168.1.201         | 192.168.1.71            |  |
| 同卡名称<br>enp0s31f6     | 同卡名称<br>enxb42e993a265e |  |
| 國卡IP<br>192.168.1.101 | 同卡IP<br>192.168.1.102   |  |
|                       |                         |  |
|                       |                         |  |

进入外设配置接口,可根据车辆外设配置网口。

#### 图 3.5.1 网口配置管理页面

点击新增按钮后, 弹出添加网口配置接口。选择需要添加的网络设备, 选择连接的网卡, 输入 与网卡同一网段的 IP 地址, 点击确认, 完成添加。

| 设备<br>velodyne@vlp16_1  | * |
|-------------------------|---|
| 设备 IP<br> P             | 9 |
| 请输入IP地址                 |   |
| 网卡名称<br>enxb42e993a2658 | * |
| 网卡IP                    |   |
| 192.168.1.101           |   |

图 3.5.2 网口配置

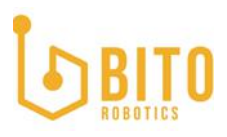

3.6 完成配置

# 已完成车辆配置,点击完成进入主界面

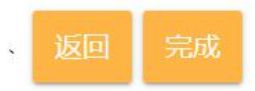

图 3.6.1 完成配置

完成所有配置后,点击完成,进入 BANS 系统主界面。

配置完成后,可拔掉与 IPC 连接的网线,用笔记本电脑连接与车辆连接相同的路由器,输入 192.168.xxx.xxx:5555(IP 为 3.2 节自定义的 IP 地址),进入主界面。

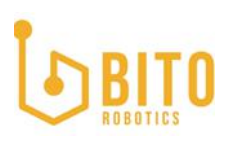

#### 4. 产品功能

#### 4.1 主界面

BANS 主接口作为客户使用时的人机交互接口,包括车辆车辆状态模块,硬件状态模,参数设置模块。各模块高度整合,满足用户使用时对车辆进行实时状态监控,对车辆故障能够快速定 位精准处置,同时能够便捷的对车辆参数进行调整设置。

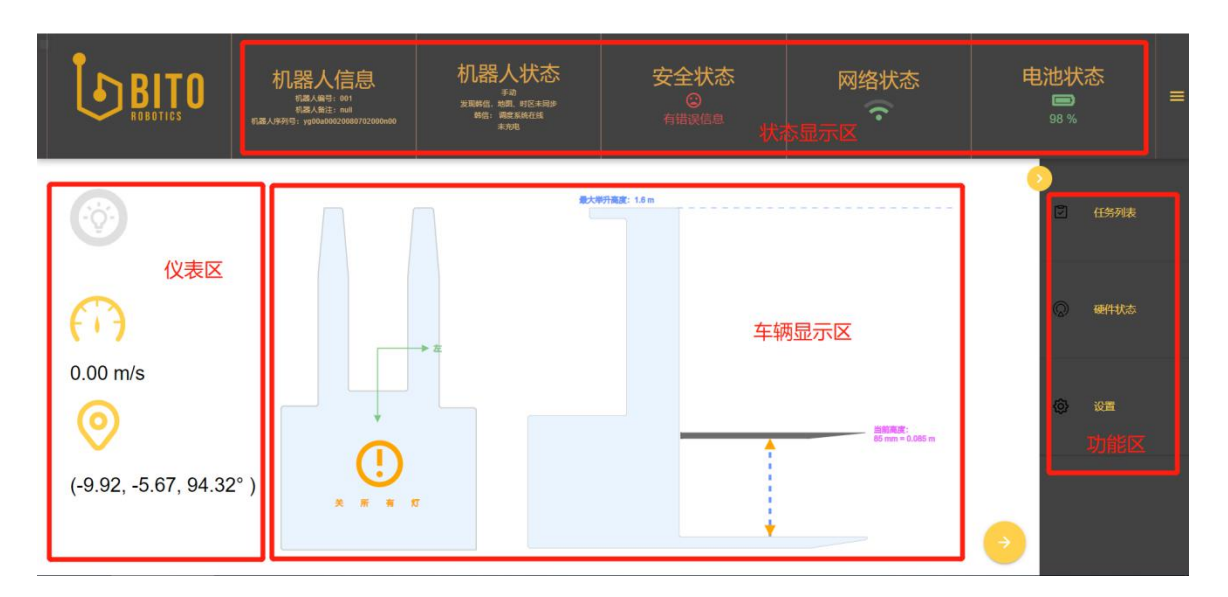

#### 图 4.1.1 主界面

顶部为状态显示区,可实时显示信息,机器人状态,安全状态,网络状态,硬件状态及电池状态等信息。

中间部分为车辆显示区及仪表区,可实时显示车辆转向灯状态,车速,车辆坐标,货物状态及 实时举升高度。

右侧为功能区,用户显示任务列表,硬件状态,以及车辆设置。

#### 4.1.1 信息显示区

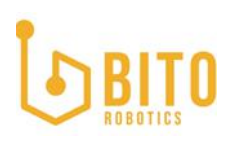

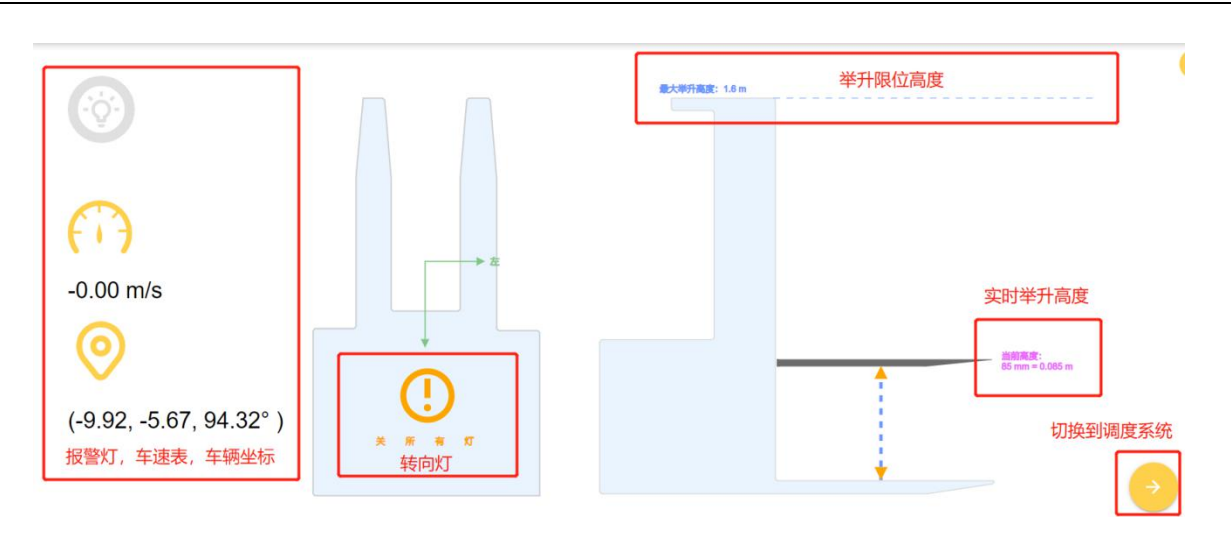

图 4.1.2 主界面信息显示区效果图

信息显示区主要展示车辆报警灯状态,车速表,车辆坐标,车辆转向灯状态,实时举升高度, 举升限位高度,切换调度系统入口。

#### 4.1.2 状态显示区

状态显示区,可实时显示机器人信息,机器人状态,安全状态,网络状态,硬件状态及电池状态等信息。

| <b>B</b> | ITO<br>DTICS | <b>机器人信息</b><br><sup>机器人编号:</sup> gy_001<br>机器人备注: 仓库A | 机器人状态<br><sup>自动</sup><br><sup>第信:在线</sup> | 安全状态<br><sup>©</sup><br>ALL OK | 网络状态 | 电池状态<br><sup>15 %</sup> |
|----------|--------------|--------------------------------------------------------|--------------------------------------------|--------------------------------|------|-------------------------|
|          | 机器人组         | 偏号                                                     | ç                                          | ay_001                         |      |                         |
|          | 机器人行         | 备注                                                     | 1                                          | ③库A                            |      |                         |
|          | 机器人序列号       |                                                        | У                                          | g00a00020042902000             |      |                         |
|          | Yu Gon       | g 版本                                                   | 1                                          | .2.0                           |      |                         |
|          | SLAM }       | 版本                                                     | 1                                          | .0.1                           |      |                         |
|          | Web 版        | 本                                                      | 1                                          | .2.0                           |      |                         |

#### 图 4.1.3 机器人信息显示

单击机器人信息卷标,可显示机器人编号,机器人备注,机器人序列号,以及个软件模块的版本号。

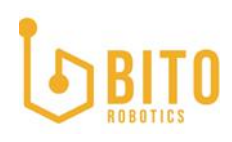

| <b>BITO</b><br>REBOTIES | <b>机器人信息</b><br>58.48% (M)<br>58.48% (M)<br>58.43% (M)<br>58.43% (M)<br>58.43% (M)<br>58.43% (M)<br>58.43% (M)<br>58.43% (M)<br>58.43% (M)<br>58.43% (M)<br>58.43% (M)<br>58.43% (M)<br>58.43% (M)<br>58.43% (M)<br>58.43% (M)<br>58.43% (M)<br>58.43% (M)<br>59.43% (M)<br>59.43% (M)<br>59 |            | 安全状态<br>©<br><sup>有错误信息</sup> | 网络状态<br>夺       | 电池状态 | = |
|-------------------------|----------------------------------------------------------------------------------------------------|------------|-------------------------------|-----------------|------|---|
| 机器人                     | 模式                                                                                                    | 手动         |                               |                 |      | Ø |
| 机器人                     | 在线状态                                                                                                    | 调度系统在线     | NOT THE                       | <del>官 系统</del> |      |   |
| 调度系                     | 统状态                                                                                                    | 发现韩信,地图、时区 | 区未同步                          |                 |      |   |
| 机器人                     | 、充电状态                                                                                                    | 未充电        |                               |                 |      | ß |
|                         |                                                                                                    |            |                               |                 |      | ۲ |

图 4.1.4 机器人状态显示

单击机器人状态卷标,可实时显示机器人所在的模式,机器人是否在线,调度系统状态,机器 人充电状态。

机器人模式分为手动模式,自动模式及半自动模式。

| 调度系统主机名<br>hx00a00020080801000n00<br>调度系统主机名 IP<br>192.168.3.105 |                                   | > |
|------------------------------------------------------------------|-----------------------------------|---|
| 调度系统主机名 IP<br>192.168.3.105                                      | 调度系统主机名<br>hx00a00020080801000n00 |   |
|                                                                  | 调度系统主机名 IP<br>192.168.3.105       |   |

#### 图 4.1.5 配置调度系统

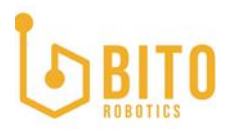

首次使用 BANS 系统,需要配置调度系统,点击配置调度系统,弹出如下对话框,输入调度系统主机名,输入调度系统主机 IP,点击保存生效,如果已经设置可以点击读取按钮。

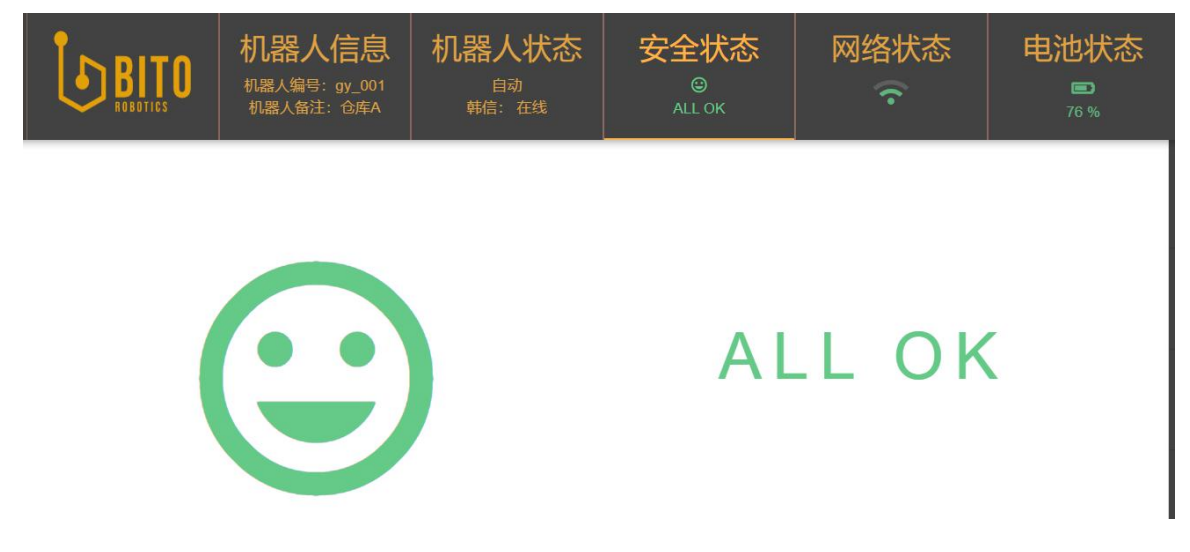

图 4.1.6 安全状态显示

单击安全状态卷标,可实时显示机器人安全状态,如果机器人处于故障状态会显示实时故障代 码。

故障代码借鉴汽车行业 DTC (Diagnostic Trouble Code)的设计,并根据其严重程度 进行分级,(现有 DTC level 分为 0、10、15、20、30、40,数值越大严重程度越高)。 对大于 level 20 的 DTC 安全报警,需要在安全状态列表的基础上再进行弹窗报警,以 提示用户进行处理,用户可根据提示进行操作后,通过点击复位按钮,去除弹窗报警, 使车辆恢复正常。如果是等于 level 20 的 DTC 安全报警,会等待 1 分钟再弹窗。小于 level 20 的 DTC 安全报警不会弹窗报警,所有安全报警都会在安全状态监控有提示。

| 未解決的故障 |            |             | •                   |
|--------|------------|-------------|---------------------|
| ID     | DTC        | 当前状况        | 解决方式                |
| 1967   | B0AT020200 | 據近开关10异常    | 检查对应连到到的jio模块是否正常   |
| 1969   | B0AT020202 | 光电传感器IO异常   | 检查对应连到到的io模块是否正常    |
| 1208   | B0LP010004 | 邊障点云超时,紧急急停 | 请重启机器人,若问题仍发生,请联系客服 |
| 解決的故障  |            |             |                     |
| ID     | DTC        | 当聊状况        | 解决方式                |

图 4.1.7 故障弹窗

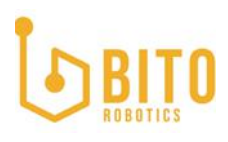

弹窗分为未解决故障及解决故障两部分,分别显示错误 ID, DTC 码,当前状况及解决方法。

| <b>B</b> | <b>ITO</b> | 机器人信息<br>机器人编号:gy_001<br>机器人备注:仓库A |     | <del>空合け</del> 态<br><sup>可退出全屏模式</sup><br>ALL OK | 网络状态 | 电池状态<br><sup>20</sup> 76 % |
|----------|------------|------------------------------------|-----|--------------------------------------------------|------|----------------------------|
|          | 网络名称       | 称                                  | g   | y_agf                                            |      |                            |
|          | 网络是        | 否连接                                | ব্য | 络已连接                                             |      |                            |
|          | IP 地址      |                                    | 1   | 92.168.188.5                                     |      |                            |
|          | 子网掩裙       | 玛                                  | 2   | 55.255.255.0                                     |      |                            |
|          | 默认网        | 关                                  | 1   | 92.168.188.1                                     |      |                            |
|          | 上传网证       | 速                                  | 5   | .77 Kb / s                                       |      |                            |
|          | 下载网边       | 束                                  | 1   | .15 Kb / s                                       |      |                            |
|          | Ping 延     | 迟                                  | 0   | %                                                |      |                            |
|          | 物理地        | 让                                  | 3   | 8:00:25:28:47:c2                                 |      |                            |
|          | 信号强度       | 支                                  | 2   |                                                  |      |                            |
|          |            |                                    |     |                                                  |      |                            |

图 4.1.8 网络状态显示

单击网络状态卷标,可实时显示网络状态信息,包括网络名称,在线情况,IP 地址, Ping 延迟及信号强度。

| ITO<br>DTICS | <b>机器人信息</b><br>机器人编号:gy_001<br>机器人备注:仓库A |   | <del>空合け</del> 态<br><sup>阿遇出全屏模式</sup><br>ALL OK | 网络状态 | 电池状态<br><sup>10</sup> 76 % |
|--------------|-------------------------------------------|---|--------------------------------------------------|------|----------------------------|
| 充电继          | 电器                                        |   |                                                  |      |                            |
| 放电电应         | Ŧ                                         | 2 | 6.899999618530273 V                              |      |                            |
| 放电电波         | 츘                                         |   | 42 A                                             |      |                            |
| 剩余容量         | ⊒<br>里                                    | Ν | J/A                                              |      |                            |
| 充电循环         | 不计数                                       | Ν | J/A                                              |      |                            |
| 充电状态         | 态                                         | 3 | 行电中                                              |      |                            |
| 电池温          | 度                                         | Ν | J/A                                              |      |                            |
| 电池电量         | 量百分比                                      | 7 | 6 %                                              |      |                            |
|              |                                           |   |                                                  |      |                            |

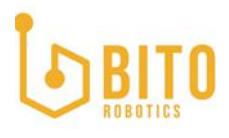

单击电池状态,可实时显示电池电压,电流,剩余容量,充电循环次数,充电状态,电池温度 及电池电量百分比。

可在此页面手动打开充电继电器。

#### 4.1.3 功能区

功能区,用户可对任务列表进清除挂起等操作,也可根据车辆位置手动切换地图,以及车辆设置。

| <b>BITO</b><br>Ibotics | <b>机器人信息</b><br>机器人编号:gy_001<br>机器人备注:仓库A |              | 安个状态<br><sup>阿遇出全屏模式</sup> | 网络状态      | 电池状<br>=<br>76 %    | 芯    |
|------------------------|-------------------------------------------|--------------|----------------------------|-----------|---------------------|------|
| 任务列表                   | <b>赵</b> 甫 — 將甫                           | 超点动作 —— 终点动作 | <b>状态 起始时间</b>             | 3 —— 终止时间 | <mark>⊳</mark><br>₽ | 任务列表 |
|                        |                                           |              |                            |           |                     | 硬件状态 |
|                        |                                           |              |                            |           | ٢                   | 设置   |
| ▲ 没有可用数                | ž                                         |              |                            |           | 0                   | 地图   |
| 清除任务                   | 导出                                        |              |                            |           |                     |      |

#### 图 4.1.10 任务列表显示

点击任务列表,在信息显示区会显示本机的近两天的任务列表包括已完成任务,正在进行中的 任务,已下发未完成的任务。

如果机器人出现故障或者需要更换机器人等操作,可以点击清除任务挂起机器人,清除任务会 将 BFMS 端预分配为该机器人的任务取消,清空任务信息。

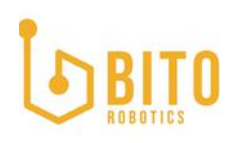

| <b>BIT</b> |             | 机器人状态<br><sup>手动<br/>韩信:在线</sup> | 安全状态<br>©                          | 网络状态 | 电池 <sup>)</sup><br>『 | 状态<br>。<br><sup>%</sup> |
|------------|-------------|----------------------------------|------------------------------------|------|----------------------|-------------------------|
| IPC        | IPC         |                                  |                                    |      |                      | 任务列表                    |
| 避障雷达       | CPU 占用率 (%) |                                  | 32.2                               |      |                      | 硬件状态                    |
| 导航雷达       | CPU 温度 (℃)  |                                  | 27.8 / 29.8 / 38.5 / 46.0 / 44.0 / |      |                      | SCI INS                 |
| WAAY       | 内存占用率 (%)   |                                  | 46.6                               |      | -                    | 沉思                      |
| 光电开天       | 硬盘使用率 (%)   |                                  | 43                                 |      | 6                    | 以且                      |
| 拉线编码器      |             |                                  |                                    |      | 0                    | 地图                      |

图 4.1.11 硬件状态显示

点击硬件状态,在信息显示区域会显示机器人 IPC,避障雷达。导航雷达,光电开关,电机,驱动器,编码器等硬件状态信息。

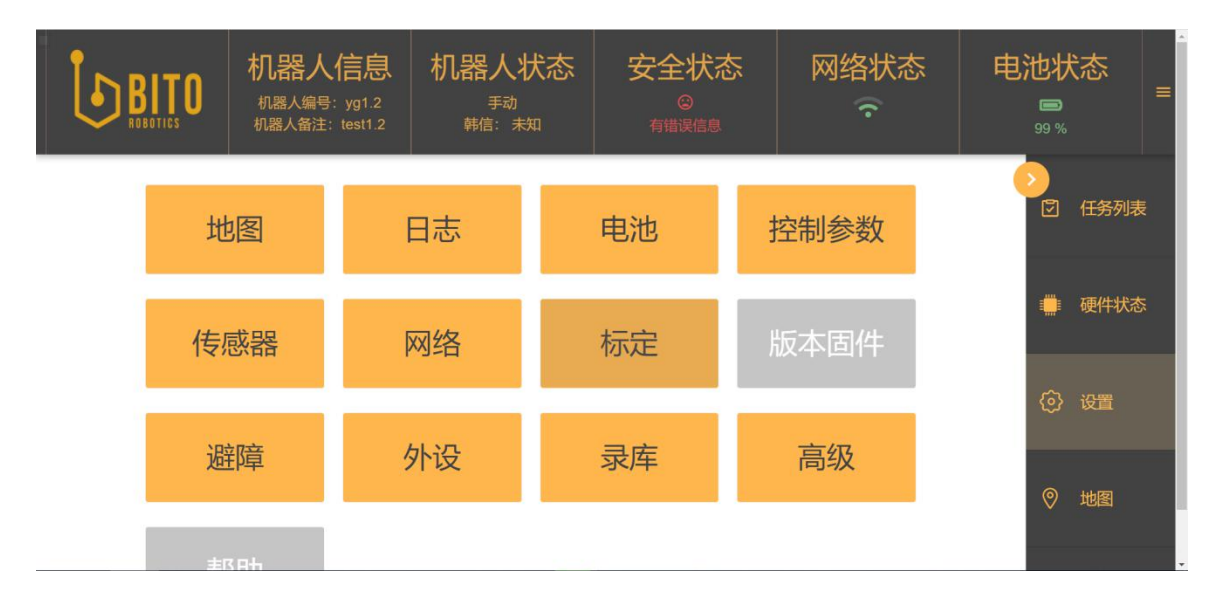

图 4.1.12 设置页面显示

点击设置,可以对机器人的所有参数设置。这些设置分为多个子组,现提供基础的参数设置选项,部分功能尚未开启。

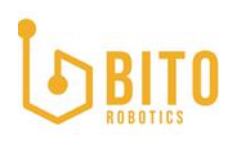

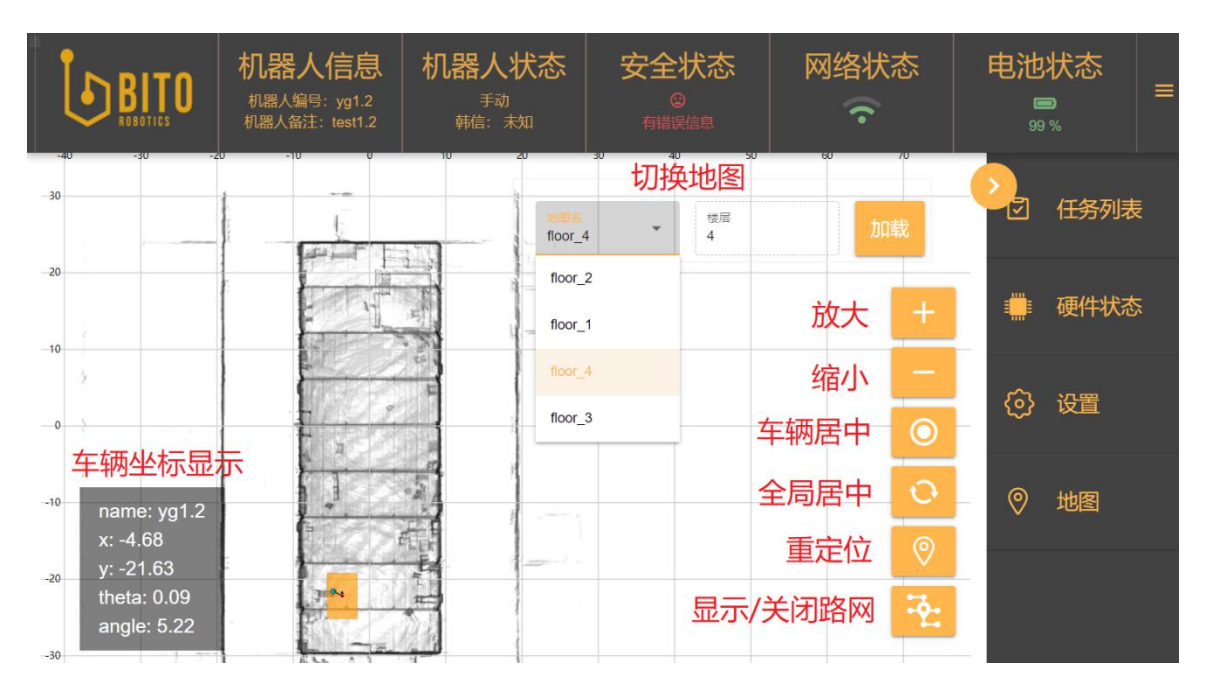

图 4.1.13 地图页面显示

地图功能,可以查看车辆当前位置,便于车辆上线时的人机交互,也可根据车辆所在位置寻找 就近的上线点,便于用户操作。

**切换地图**:选择地图楼层或者不同地图,点击加载可切换车辆地图(手动切换地图必须在车辆 在调度系统下线的前提下进行操作)。

放大地图:以当前视图中心为缩放中心基准点,放大地图。

缩小地图:以当前视图中心为缩放中心基准点,缩小地图。

**车辆居中**:地图被拖动后,点击车辆居中,当前车辆居中显示。

**全局居中**:点击后,当前地图缩放到适应窗口大小,并居中显示。

**辅助重定位**: 在车辆定位丢失后或者车辆定位发生偏移后, 在用户界面通过人工交互实现辅助 重定位。

显示/隐藏路网:单击可显示当前地图的路网,再次点击可隐藏路网。

车辆坐标显示:显示车辆名称,车辆 x, y, theta, angle 信息

#### 辅助重定位流程

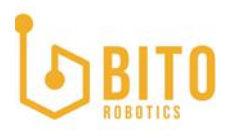

点击辅助重定位,弹出重定位窗口,如下图,可选地图点击车辆坐标或者手动输入车辆坐标。

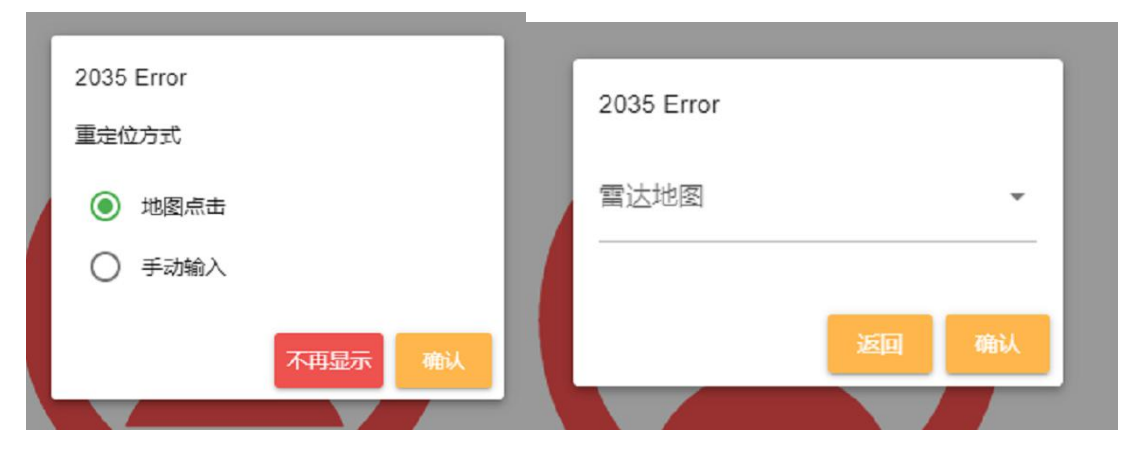

图 4.1.14 选择重定位方式

图 4.1.15 选择雷达地图

**不再显示**:点击不再显示后会关闭重定位窗口。

**地图点击:** 点击地图点击后,在点击确认,会弹出地图切换界面,用户先选择相应的地图,点 击确认,进入地图界面,在地图上选择就近的重定位点,系统会自动重定位计算。并弹窗提示 重定位是否成功。

返回:点击返回可回到重定位方式选择界面。

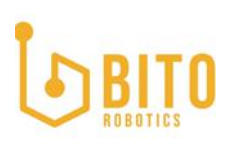

| 2035           |   |   |
|----------------|---|---|
| dtc_id<br>2035 |   |   |
| x              |   |   |
| У              |   |   |
| theta          |   |   |
|                | _ | _ |

图 4.1.16 输入重定位坐标

**手动输入:**如果选择手动输入后,会弹出输入坐标的弹窗,用户输入 x, y, theta 坐标后开始 重定位计算,并弹窗提示重定位是否成功。

返回:点击返回可回到重定位方式选择界面。

#### 4.2 设置

#### 4.2.1 地图管理

同一机器人可以存储多张地图,当机器人跨区域或者更换作业区域时,可在地图管理接口切换 地图,以便机器人能够跨地图移动。

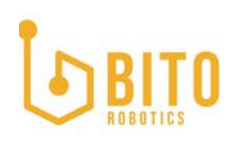

| BITO ROBOTICS | 机器      | 器 <b>人信息</b><br>(編号: yg1.2<br>(新注: test1.2 | 机器人状系<br><sup>手动</sup><br><sup>韩信: 未知</sup> |                   | 状态<br>)<br><sup>編息</sup> | 网络状态<br>夺   | 电池状 | 态    |
|---------------|---------|--------------------------------------------|---------------------------------------------|-------------------|--------------------------|-------------|-----|------|
|               | _       |                                            | 9                                           |                   |                          |             |     | 任务列表 |
| 地图管理          | 地图名     | 委员 PCD 大小(MB)                              | Res                                         | 前建自己间             | 操作                       | 下載          |     | 硬件状态 |
|               | floor_2 | 29.93                                      |                                             | 2020-9-8 12 48:00 | )mag <del>an</del> ak    | TXT PNG PCE | ම   | 设置   |
|               | floor_1 | 29.93                                      |                                             | 2020-9-8 12 48 00 | 使用中                      | TXT PNG PCC | 0   | 地图   |
|               |         |                                            |                                             |                   |                          |             |     |      |

图 4.2.1 地图管理页面

地图管理界面如上图,显示地图名,地图大小,预览点云地图,创建时间,创建方式,操作 (设为当前,删除),下载(txt, png, pcd 文件)

**上传:** 用户点击上传按钮可上传地图至地图管理模块,如下图,用户上传地图后需要手动重启 系统生效。

**加载**:已上传地图,点击加载可切换车辆地图(手动切换地图必须在车辆在调度系统下线的前提下进行操作)。

删除:删除已上传的地图

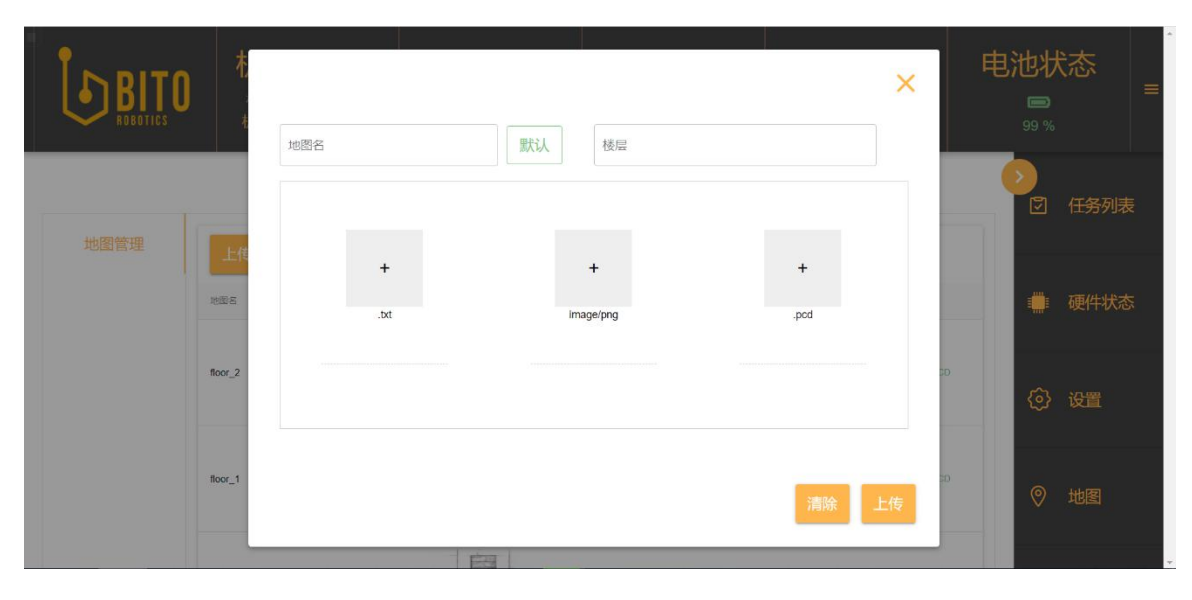

**图 4. 2. 2 地图管理页面** (公开文件)

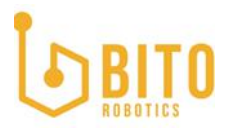

**选择:** 用户点击中间三个选择按钮分别上传 txt 文件, png 文件, pcd 文件, 三个文件名可相同, 也可不同。

**地图名:**上传完成后地图名区域会默认 pcd 文件名为地图名,用户可点击地图名输入框修改地 图名称,自定义地图名限制为字母,数字,下划线,以字母开头,最多 20 个字符,修改完成 后三个文件的名字将调整为用户定义的地图名进行上传。

默认:点击默认可切换回原 pcd 文件名作为地图名进行保存。

**楼层:** 地图如有楼层信息请手动输入楼层名,楼层命名方式请与调度系统楼层命名方式一致 (例如调度系统使用纯数字命名, BANS 单机端需要与其保持一致),不然会造成调度系统发送 楼层信息时,单机无法正确切换楼层地图,BANS 单机系统支持的楼层为-20<sup>~</sup>500 层。

上传:用户点击上传按钮完成文件上传。

**清除:**也可点击清除按钮,清空预上传的文件。

关闭: 右上角关闭按钮可直接关闭上传弹窗。

#### 4.2.2 日志管理

| Ť    |       | 6    |         |            |
|------|-------|------|---------|------------|
| 安全日志 | DTC 弱 | 解决方案 | 创建时间    | 错误类型       |
| 任务日志 |       |      | 上一页 共0页 | /当前第1页 下一页 |
|      |       |      |         | 导出日志       |

#### 图 4.2.3 安全日志显示

安全日志就是已检测到所有系统错误的列表。日志中的每个条目都包含 DTC 错误代码, 解决方 案, 创建日期及错误类型。

如果需要进一步检查日志条目,您可点击导出日志,将当天所有日志发送给宾通智能售后维护 人员进一步排查问题。

日志默认保存 24 小时。

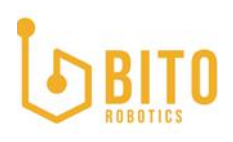

|      |       |        | 6          |        |              |
|------|-------|--------|------------|--------|--------------|
| 安全日志 | ID    | 起点——终点 | 起点动作——终点动作 | 状态     | 起始时间 —— 终止时间 |
| 任务日志 | ▲ 没有可 | 用数据    |            |        |              |
|      |       |        |            | 上一页 共1 | 页/当前第1页 下一页  |
|      |       |        |            |        | 导出日志         |

#### 图 4.2.4 任务日志显示

任务日志包含机器人已经执行和正在执行的当天所有任务列表。点击下一页可以翻页查找,查 看特定时间的任务情况,点击导出日志,点击导出日志可以将存储在机器人上的所有任务日志 按时间导出,方便用户排查问题。

| 4.2.3 电池设置 |                                                |                                             |                               |      |                              |
|------------|------------------------------------------------|---------------------------------------------|-------------------------------|------|------------------------------|
|            | <b>机器人信息</b><br>机器人编号: yg1.2<br>机器人备注: test1.2 | 机器人状态<br><sup>手动</sup><br><sup>韩信: 未知</sup> | 安全状态<br>©<br><sup>有错误信息</sup> | 网络状态 | 电池状态<br>■<br><sup>99 %</sup> |
|            | BMS 配置<br>JunDi_MCF_CAN                        | 9                                           |                               |      | ②<br>② 任务列表                  |
|            | )時电版制<br>98<br>0-100                           |                                             |                               | 灰复默认 | 🚆 硬件状态                       |
|            | 满电断开充电给触器<br>是                                 |                                             | •                             | 灰复默认 | (5) 2 <sup>m</sup>           |
|            | 41.2018年3-2019.00世<br>500<br>宛国 (> 0)<br>保存    |                                             |                               | 恢复默认 | ◎ 地图                         |

#### 图 4.2.5 电池设置

电池设置页面可选择 BMS 配置,满电限制,充电接触器控制,充电循环次数报警。

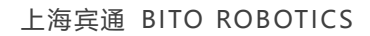

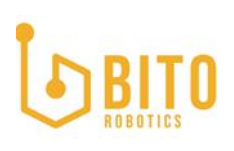

| BMS 配置<br>JunDi_MCF_CAN | •        |
|-------------------------|----------|
| JunDI_MCF_CAN           |          |
| Kingor_48V20P_RS485     |          |
| LPEV_48_36_MX_CAN       |          |
| 是                       | <br>恢复默认 |

#### 图 4.2.6 选择 BMS 配置

选择 BMS 配置: 预设 BMS 驱动,用户可根据 BMS 型号通过下拉列表框选择切换所需的 BMS。 如果客户使用新的 BMS 类型,需要联系宾通 FAE 进行适配。

| 2.4 控制参数 |                                       |
|----------|---------------------------------------|
|          |                                       |
| 运动控制     | 举升高度报警 (mm)                           |
| 伺服控制     | 最大举升窗篮<br>1600.000 mm                 |
| 举升       | PID 调节                                |
|          | P<br>1.000 恢复默认                       |
|          | 1<br>1.000<br><b>恢复默认</b>             |
|          | D<br>1.000                            |
|          | 举升速度 (mm/s)                           |
|          | Max<br>100.000 mm/s 恢复默认              |
|          | Min<br>2.000 mm/s 恢复默认                |
|          | 下降速度 (mm/s)                           |
|          | Max<br>100.000 mm/s <mark>恢复默认</mark> |
|          | Min<br>2.000 mm/s 恢复默认                |
|          | 保存 重置                                 |

图 4.2.7 设置举升参数

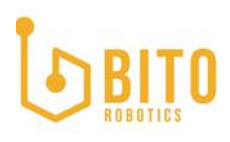

控制参数客户可对运动控制,伺服控制及举升参数进行设置。

当前版本运动控制,伺服控制参数调整暂不开放。

用户可对举升参数进行设置,设置最大举升高度,PID设置及最高最低举升下降速度调整。

PID 调节:用户可以设置举升控制的 P, I, D 值,此参数为出厂预设,非专业人员请勿调整。 举升下降速度调节:用户可以跟据货物类型及重量调整举升或者下降的最高,最低速度。

4.2.5 传感器设置

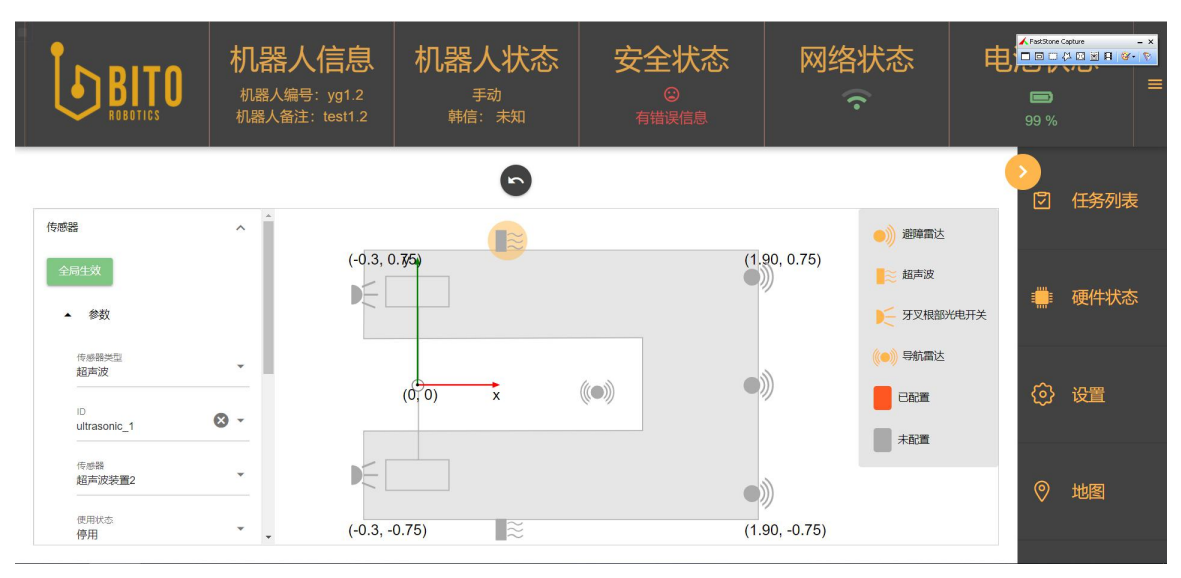

#### 图 4.2.8 传感器设置

用户可对传感器及雷达位置进行配置,在图上点击对应位置的传感器标示,左侧列表显示设置 内容,如点击牙叉根部光电开关,显示如下参数项。

| 传感器               | ^          |
|-------------------|------------|
| 全局生效              |            |
| ▲ 参数              |            |
| 传感器类型<br>牙叉根部光电;  | л关         |
| ID<br>optronic_1  | <b>8</b> - |
| 传感器<br>光电传感器2     | •          |
| 使用状态<br><b>停用</b> | •          |
| ×<br>-0.3         | m          |
| ү<br>0.5          | m          |
| Z<br>2.258        | m          |
| Theta<br>0.0042   | rad        |
| 恢复默认              | 人 保存       |

图 4.2.9 传感器参数设置

传感器类型: 传感器类型为默认值, 不需要修改。

ID: 通过下拉列表框,选择对应传感器的 Frame ID。

使用状态:用户通过停用/开启,选择是否启用该传感器。

X、Y、Z、Theta: 用户设置该传感器对应的 X、Y、Z、Theta 值。

保存:点击保存后保存已修改的数据。

恢复默认:点击后恢复默认参数。

#### 4.2.6 网络设置

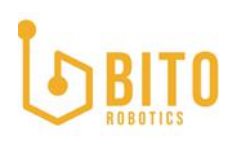

| <b>BITO</b> | 机器人信息<br><sup>机器人编号:</sup> yg1.2<br>机器人备注: test1.2 | 机器人状态<br><sup>手动</sup><br><sup>韩信: 和</sup> | 安全状态<br>©<br><sup>有错误信息</sup> | 网络状态<br>夺         | 电池状态   |
|-------------|----------------------------------------------------|--------------------------------------------|-------------------------------|-------------------|--------|
|             |                                                    | 0                                          |                               |                   | ⑦ 任务列表 |
| 网络列表        | 🔶 bitofx                                           |                                            |                               | 已连接               | ^      |
| 连接新网络       | IP 地址                                              |                                            |                               | 192.168.103.55    | 🗰 硬件状态 |
|             | MAC 地址                                             |                                            |                               | 38:00:25:28:51:60 | (      |
| 高级设置        | AP 的 MAC 地址                                        |                                            |                               | b6:fb:e4:93:e2:93 | ~      |
|             | DNS                                                |                                            |                               | 8.8.8.8           | (2) 设置 |
|             |                                                    | ¥                                          | 闭注接                           |                   |        |
|             |                                                    |                                            |                               |                   | ② 地图   |
|             |                                                    |                                            |                               |                   | ×      |
|             |                                                    |                                            |                               |                   |        |

图 4.2.10 网络列表显示

网络设置,用户可以管理现有网络连接,也可连接新网络

点击网络列表,可以查看机器人的当前无线网络。

关闭连接:点击关闭连接可断开当前连接。

|       | 5                         |           |
|-------|---------------------------|-----------|
| 网络列表  | 选项网络                      | ★ 搜索      |
| 连接新网络 | 网络名称 (SSID)               | ☐ 隐藏的ssiD |
| 高级设置  | 密码                        | ø         |
|       | 安全类型<br>WIDA2 PSKAMDA PSK | •         |
|       | WEAPER SIGNERAR SIG       |           |
|       | IP 地址                     |           |
|       | 子网施码<br>255.255.255.0     |           |
|       | 网关                        |           |
|       |                           |           |
|       | DNS 服务器                   |           |
|       | 保存 清除                     |           |

图 4.2.11 连接新网络

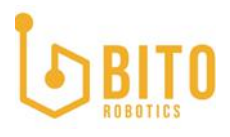

单击连接新网络,以设置新的 WiFi 连接。

选择网络: 从可用网络列表中选择您要连接的网络。如果找不到目标网络,请点击刷新按钮。

密码:根据需要输入登录网络所需的密码。

**IP 地址:** 输入自定义车辆 IP 地址, 需要与连接的路由器同一网段。

安全类型:选择一种安全协议,使用默认协议即可。

**子网掩码:**默认填写 255.255.255.0.

网关:默认填写路由器网关。

DNS: 默认填写 8.8.8.8, 客户现场网络有特殊需求, 可根据实际情况进行修改。

| 网络列表  | 无线网卡型号<br>Intel Corporation Wireless 8265 / 8275 (rev 78) |
|-------|-----------------------------------------------------------|
| 连接新网络 | 无线网卡驱动版本<br>[wiwifi / 185F25991C1DEA869880FE5             |
| 高级设置  |                                                           |

#### 图 4.2.12 查看网卡信息

高级设置中,可以查看无线网卡型号及无线网卡驱动版本。

#### 4.2.7 标定设置

BANS 系统能够实现人工值守的全自动标定功能,包括运动模型标定,导航雷达标定,相机标 定。所有标定的参数及计算都由系统自动完成,但是建议用户有人值守操作,避免发生紧急情 况。

单机标定需要按顺序进行,首先标定导航雷达,然后标定运动模型最后标定相机。

# BITO

| 予航雷达标定<br>                |                                                                                                    |                                                   |                                |                |
|---------------------------|----------------------------------------------------------------------------------------------------|---------------------------------------------------|--------------------------------|----------------|
| <sup>运动模型标定</sup><br>相机标定 | 标定而用户需要做如上<br>1. 找一处半径为3m的<br>2. 在地面贴上10米长线<br>点击开始将进入标定新                                                                                                    | >准备:<br>圆形空旷区域。<br>胶带,要求胶带笔直,不弯曲。<br>旋程           |                                |                |
|                           | 标定完成校验方法:                                                                                                    |                                                   |                                |                |
|                           | 客户需要标定两次,两<br>准值,需要重新标定,                                                                                                    | 西次X,Y,Z值误差小于10mm, <sup>、</sup><br>直到两次标定误差小于标准值,  | Yaw值误差小于0.009rac<br>才算标定成功。    | ,即标定成功,如果误差大于标 |
|                           | 标定步骤:                                                                                                    |                                                   |                                |                |
|                           | 田山首生徙探索计米刑                                                                                                    | 2. 根据不同雷达类型系统自动判                                  | 断其标定方法。 然后输                    | 入初始外参值,初始外参值即雷 |
|                           | 达的物理安装尺寸(可                                                                                                    | T询问机器人生产厂家获取)。                                    |                                |                |
|                           | 游漫 要 表                                                                                                    | <sup>119901器人生产厂家获取)</sup> 。                      | j                              |                |
|                           | 选择需要标                                                                                                    |                                                   | Ī                              |                |
|                           | かり<br>送け物理受装尽す(「                                                                                                    | ™间机器人生产厂家获取).<br>示定的雷达类型<br>○ 20                  | 1                              |                |
|                           | b) 日本語の大手<br>b) 新物理受装尺寸(「<br>b) 新物理受装尺寸(「<br>b) 新物理受装尺寸(<br>b) 新物理受装尺寸(<br>b) 新物理受装尺寸(<br>b) 新物理<br>b) 新物理受装尺寸(<br>b) 新物理受装尺寸(<br>b) 新物理受装尺寸(<br>b) 新物理受装尺寸(<br>b) 新物理受装尺寸(<br>b) 新物理受装尺寸(<br>b) 新物理<br>c) 新物理<br>c) 新聞 | ™间机器人生产厂家获取)。<br>〒定的雷达类型<br>○ 2D<br>▼             | <u>J</u><br>n -0.04            | m              |
|                           | ビンド 新聞 単 ス 単 注 が 物 弾 受 装 尺 寸 ( す                                                                                                    | ™©PUU器人生产厂家获取)。<br>〒定的雷达类型<br>○ 20<br>・<br>・<br>・ | <u>ј</u><br>n -0.04<br>1 2.599 | m              |

图 4.2.13 导航雷达标定页面

导航雷达标定,根据配置界面提示进行导航雷达自动标定。

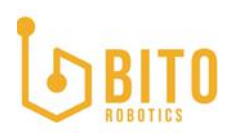

#### 标定前用户需要做如下准备:

1. 找一处半径为3m的圆形空旷区域。 2. 在地面贴上10米长胶带,要求胶带笔直,不弯曲。 点击开始将进入标定流程

标定完成校验方法:

客户需要标定两次,两次X,Y,Z值误差小于10mm,Yaw值误差小于0.009rad,即标定成功,如果误差大于标准值,需要重新标定,直到两次标定误差小于标准值,才算标定成功。

标定步骤:

用户首先选择雷达类型,根据不同雷达类型系统自动判断其标定方法。 然后输入初始外参值,初始外参值即雷达的物理安装尺寸 (可询问机器人生产厂家获取)。

#### 图 4.2.14 导航雷达标定说明

选择需要标定的雷达类型。

首先选择 3D/2D 雷达,再选择雷达名称,最后输入初始雷达外参。

X, Y, Z, Yaw: 表示需要标定的雷达, 以运动中心为基点的 X, Y, Z, Yaw 坐标值(此外参可 向机器人生产厂家获取)。

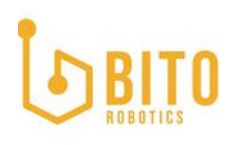

| <b>}航雷达标定</b> | 运动模型标定步骤                                                           |
|---------------|--------------------------------------------------------------------|
| 云动模型标定        |                                                                    |
|               | SingleSteerWheel/steer/param_default_offset<br>0.05                |
| 相机标定          | SingleSteerWheel/steer/param_default_scale                         |
|               | SingleSteer/Wheel/wheel/param_default_scale                        |
|               | SingleSteer/Wheel/param_default_wheel_motion_center_distance_scale |
|               | SingleSteer/Wheel/steer/param_default_odom_scale                   |
|               | SingleSteer/Wheel/steer/param_default_odom_offset<br>0             |
|               | SingleSteer/Wheel/wheel/param_default_odom_scale 1                 |
|               | param_default_odom_vel_coef_theta<br>1                             |
|               | SingleSteer/Wheel/wheel/param_default_backward_scale 1             |
|               | SingleSteerWheel/wheel/param_default_backward_odom_scale           |

图 4.2.15 运动模型标定页面

运动模型标定,系统会根据车辆物理模型给出个标定默认补偿值,用户单击开始标定,会弹出 确认框,确认已经完成雷达外参标定。

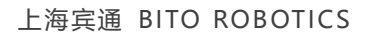

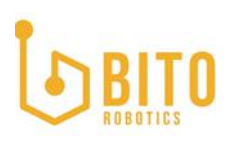

| 确认          |   |   |
|-------------|---|---|
| 导航雷达标定是否完成? |   |   |
|             | 丕 | 昆 |

图 4.2.16 导航雷达标定完成确认

如未完成雷达标定,点击否,会自动跳转到雷达标定界面。

如已完成雷达标定,点击是,会弹出第一步标定提示,如下图。

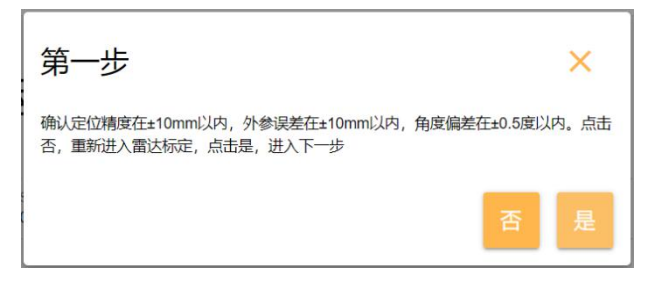

图 4.2.17 第一步标定步骤提示

如未达到提示的要求,点击否,会自动跳转到雷达标定界面,重新标定。 如达到精度要求,点击是,会弹出第二步提示,如下图。

| 认能轮转向机械限位角度,此参数可通过测;  | 量所得, 也可通过机器人生产厂家获<br>☆#=>#** |
|-----------------------|------------------------------|
| (,載天船用麥釵云影响載珍怀定楠度,请务, | 必項与/住哺。                      |
| 最大逆时针能角               |                              |
| 0                     |                              |
| 0° ~ 360°             |                              |
| 最大顺时针舵角               |                              |
| 0                     |                              |
| 2022 08               |                              |
| -300 ~ 0              |                              |

图 4.2.18 第二步标定步骤提示

用户需要输入最大顺时针及逆时针舵角,点击写入后,再点击下一步(该参数可联系机器人生 产商获取)。

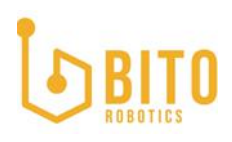

| <b>BITO</b><br>REBOTIES | 机器人信息<br><sup>机器人编号: yg561</sup><br>机器人备注: yg561 | 机器人状态<br><sup>自动</sup><br><sup>韩信:</sup> 调度系统在线                                                                                                    | 安全状态<br>◎<br><sup>■編編編集</sup>                                                                 | 网络状态 | 电池状态<br><sup>83 %</sup> |
|-------------------------|--------------------------------------------------|----------------------------------------------------------------------------------------------------|-----------------------------------------------------------------------------------------------|------|-------------------------|
|                         | SingleSterVM<br>I<br>SingleSterVM<br>I           | eoloveepsaan tetsut scan                                                                                                    | n_default_offset<br>n_default_scale<br>m_default_scale                                        |      | ▶ ☑ 任务列表                |
|                         | 1<br>SingedSteerVV<br>0                          | SingleSterWheelparam_det SingleSterWheelsteerIparam SingleSterWheelsteerIparam SingleSterWheelsteerIparam SingleSterWheelsteerIparam Communication Communication Communic | n_default_odom_scale<br>n_default_odom_scale<br>n_default_odom_offset<br>m_default_odom_scale |      | 🔮 硬件状态                  |
|                         | SingleSteenW<br>1<br>paran_debart<br>1           | SingleSteerWheelWheel/para                                                                                                    | m_default_backward_scale<br>m_default_backward_odom_scale                                     |      | ② 设置                    |
|                         | SingleStortWT<br>1<br>SingleStortWT<br>1         | eelvineelparan_sejarit_backwed_odom_scae                                                                                                    |                                                                                               |      | ◎ 地图                    |
|                         | 保存                                               | 标定 重置标定                                                                                                    |                                                                                               |      |                         |

图 4.2.19 标定内容选择

会弹出标定内容选项,默认全选后,点击重置标定,机器人会自动执行所有参数的标定,标定 完成后会弹出提示框,提示标定完成,用户点击保存即可。

| BITO                     | 机器人编号: yg1.2<br>机器人编号: test1.2                   | 机器人状态<br><sup>手动</sup><br><sup>弗信: 未知</sup> | 安全状态<br>©<br><sup>有错误信息</sup> | 网络状态 | 电池状态 | =      |
|--------------------------|--------------------------------------------------|---------------------------------------------|-------------------------------|------|------|--------|
| 导航雷达标定<br>运动模型标定<br>相均标定 | ◆☆★★● 相机内参                                       | ●                                           | )                             |      |      |        |
|                          | 相相小学列号<br>第11.48章<br>100<br>133.300<br><b>所定</b> |                                             |                               |      | 读.IX | @<br>© |

图 4.2.20 相机内参标定页面

相机标定分为相机内参,相机外参标定,第一步标定相机内参,点击读取按钮,系统会根据读取到的相机序列号加载相应驱动。

输入采样点数,数值范围 90-120,数值越高精度越高,但是相应计算量也越大,标定时间较长, 推荐采样点数设置为 100。

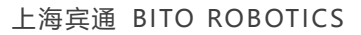

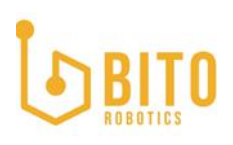

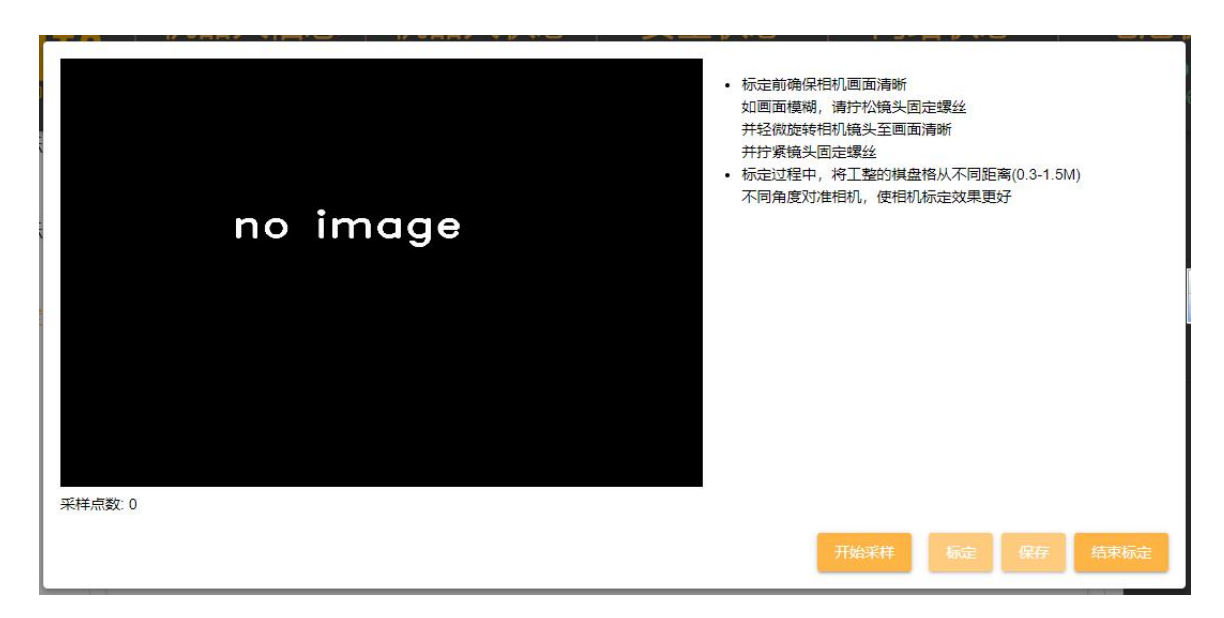

图 4.2.21 相机内参标定窗口

用户根据《相机标定 SOP》流程开始内参及外参标定,标定完成后会弹出提示框,提示标定完成,用户点击保存即可。

| BITO<br>ROBOTICS | 机器人信息<br>机器人编号: yg1.2<br>机器人编注: test1.2 | 机器人状态<br><sup>手动</sup><br><sup>第信: 未知</sup> | 安全状态<br>©<br><sup>有错误信息</sup> | 网络状态 | 电池状态 | = |
|------------------|-----------------------------------------|---------------------------------------------|-------------------------------|------|------|---|
|                  | 55200                                   |                                             |                               |      |      | Ø |
|                  | <mark>◆</mark> 第二步                      |                                             |                               |      |      |   |
|                  | 请将托盘中心摆                                 | ◇ <b>小八人上</b><br>攻到叉车的中心,摆放距离相机 30          | 厘米内,叉牙降到最低。                   |      |      | ٩ |
|                  | 标定                                      |                                             |                               |      |      | 0 |

图 4.2.22 相机外参标定页面

第二步,标定相机外参,根据提示请将托盘中心摆放到叉车的中心,摆放距离相机 30 厘米内, 叉牙降到最低,点击开始外参标定,开始标定相机,弹出相机窗口,点击计算,自动标定相机 外参,标定完成后会弹出提示框,提示标定完成,用户点击保存即可。

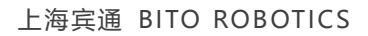

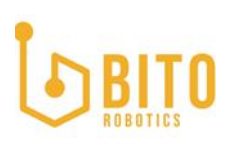

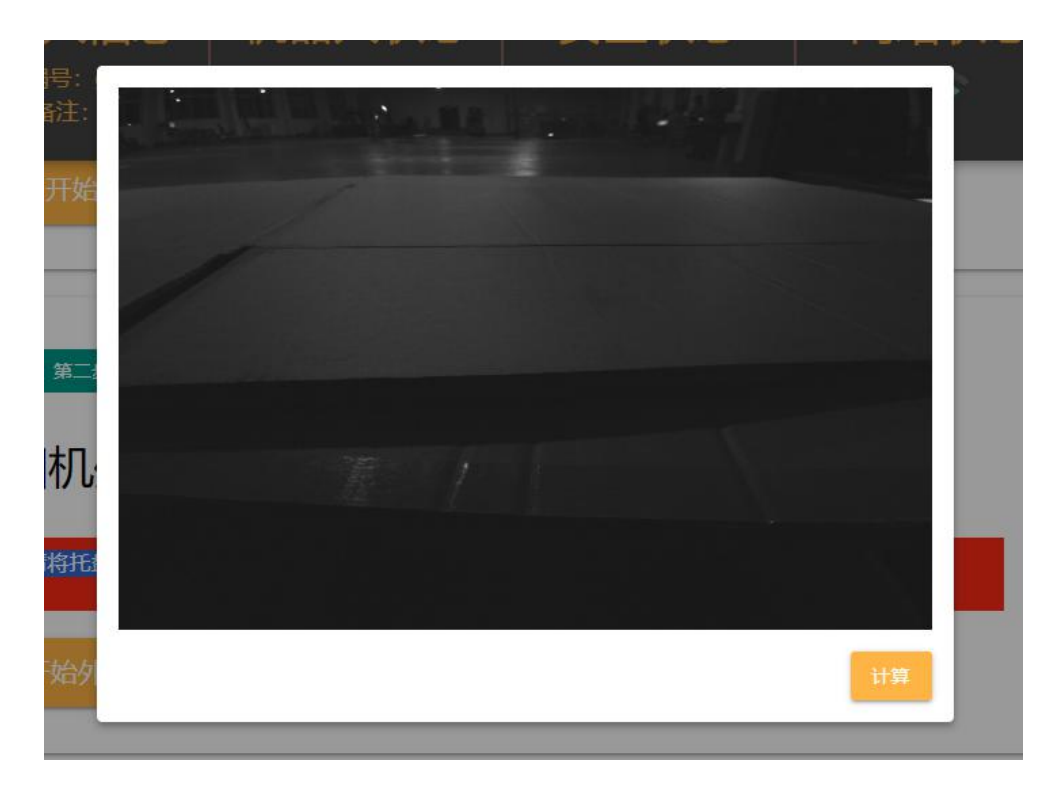

图 4.2.23 相机外参标定窗口

#### 4.2.8 避障设置

点云型雷达避障图区设置可通过 BANS WEB 界面-设置-避障进行设置。

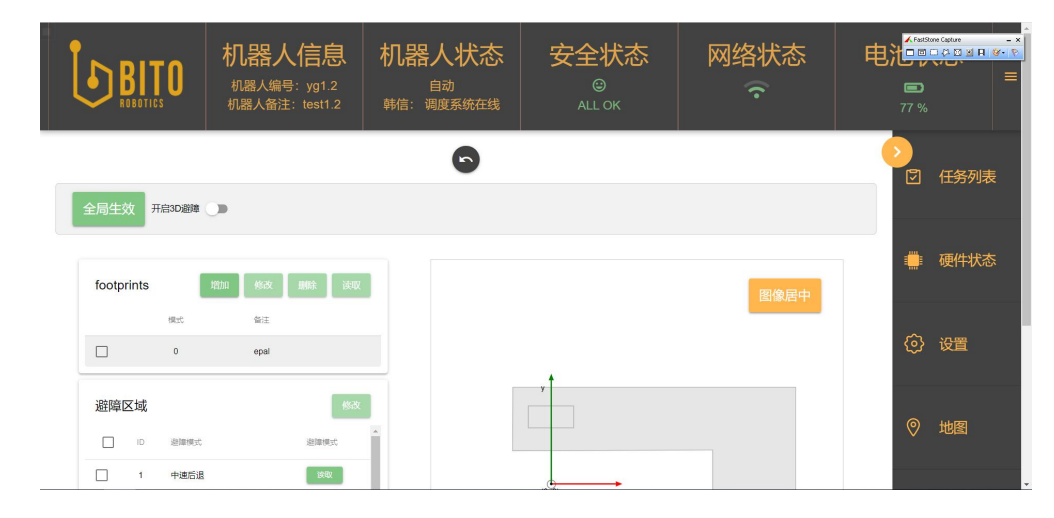

图 4.2.24 避障设置页面

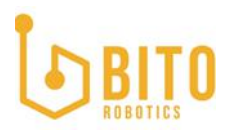

首先需要设置车辆 footprint,用来计算车辆在装载不同托盘及货物大小时的车辆(包括货物 及托盘)的空间占用大小,单机至少保留一套 footprint,如果单机需要装载多种货物及托盘, 用户可添加多套 footprint 模式。

|     | BIT<br>OBOTICS | <b>机器人</b><br>机器人编号<br>机器人编号 | <b>信息</b><br>: yg1.2<br>test1.2 | 机器人状态<br><sup>手动</sup><br><sup>转信: 未知</sup> | 安全状态<br>©<br><sup>有错误信息</sup> | 网络状态 | 电池状态 | =   |
|-----|----------------|------------------------------|---------------------------------|---------------------------------------------|-------------------------------|------|------|-----|
| 避障[ | 区域             | 追陳模式                         | 瀏曉標式                            | <b>修改</b>                                   |                               |      |      | Ø   |
|     | 1              | 中連后退                         | 读取                              |                                             |                               |      |      |     |
|     | 2              | 中速向左后退                       | 读取                              |                                             | (0.0)                         | A    |      |     |
|     | 3              | 中速向右后退                       | 读取                              |                                             |                               |      |      |     |
|     | 4              | 中速向左向前                       | 10 RX                           |                                             |                               |      |      |     |
|     | 5              | 中速向右向前                       | 1990                            |                                             |                               |      |      | (3) |
|     | 6              | 原地逆时针转(俯视)                   | 读取                              |                                             |                               |      |      |     |
|     | 7              | 原地顺时针转(俯视)                   | 动取                              |                                             |                               |      |      | 0   |
|     |                |                              |                                 |                                             |                               |      |      |     |

图 4.2.25 选择避障区域

**修改:** 左侧列出了 BANS 定义的 15 种避障区域,点选需要修改的避障区域,可多选,点击修改,会弹出如下窗口,进行配置。

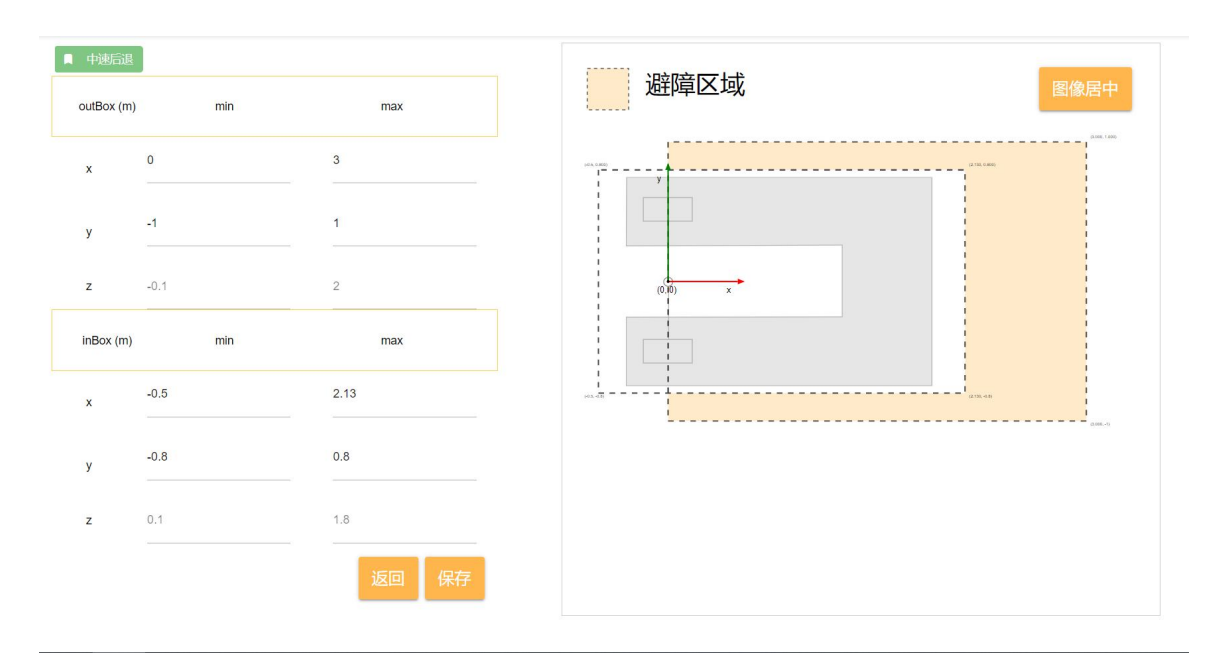

图 4.2.26 配置选定的避障区域

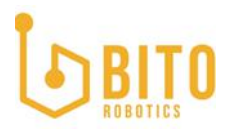

修改参数:用户可分别设置 outBox 及 inBox 大小,坐标参数的基点为车辆运动中心,通过设定 x, y, z 坐标,构建一个长方体的空间,避障区域的实际大小为 outBox 大小减去 inBox 大小,避障区域设定后可在右侧预览区预览,避障区域会根据设定的值与车体实际大小等比例缩放。

**图像居中:**点击图像居中,预览图会全局居中显示。

**返回**:点击返回,不保存当前设置,返回上一页面。

保存:点击保存,保存当前设置。

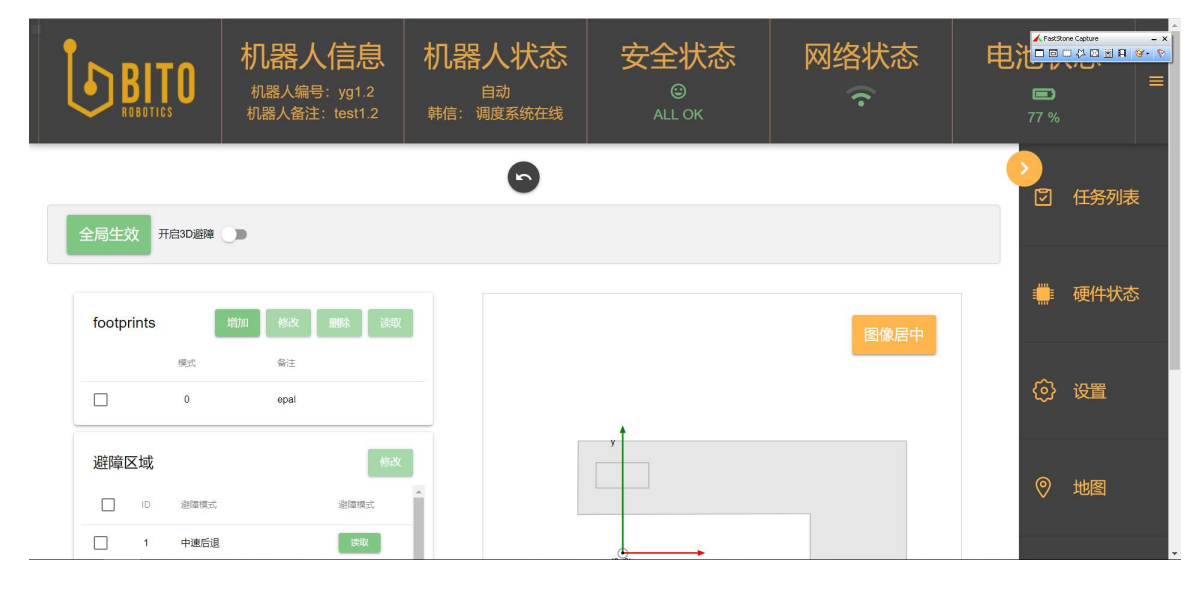

图 4.2.27 避障设置全局生效

**全局生效**:所有区域修改完成后,点击全局生效,修改的参数会全局生效。

#### 4.2.9 外设设置

10 设置菜单,可对引导接口设置好的串口设备,10 设备,网口设备进行新增,编辑,删除操作。

#### 4.2.9.1 添加串口设备

串口配置为串口管理模块,适配新串口设备需要联系宾通 FAE 进行适配,适配完成后才可以在 传感器下拉列表进行选择。

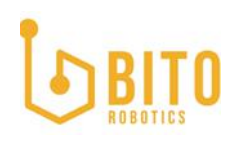

| BITO ROBOTICS | <b>机器人信息</b><br>机器人编号: yg1.2<br>机器人备注: test1.2 | 机器人状态<br><sup>手动</sup><br><sup>韩信: 未知</sup> | 安全状态<br>©<br><sub>有错误信息</sub> | 网络状态<br>宁 | 电池 | 状态<br><sup>D</sup><br>% |  |
|---------------|------------------------------------------------|---------------------------------------------|-------------------------------|-----------|----|-------------------------|--|
|               |                                                | 9                                           |                               |           |    | )<br>② 任务列表             |  |
| 串口            | 新增编辑删除                                         |                                             |                               |           |    | ● 硬件状态                  |  |
|               |                                                |                                             |                               |           | {  | 灸 设置                    |  |
|               |                                                |                                             |                               |           |    | ② 地图                    |  |
|               |                                                |                                             |                               |           |    | ◎ 地图                    |  |

图 4.2.28 添加串口设备

先选择串口标签,单击新增按钮,弹出添加串口配置框。

| 串口编号<br> | Q   |
|----------|-----|
| 请输入串口序列号 |     |
| 设备       | 9 - |
| 请选择传感器   |     |
| 设备名称     |     |
| 串口协议     |     |
| rs485    | ¥   |
|          |     |

#### 图 4.2.29 配置串口设备

输入串口编号,选择需要添加的传感器及串口协议,单击确认完成添加。

串口设备为定制设备,如需适配请联系对接的销售进行适配。

4.2.9.2 添网口设备

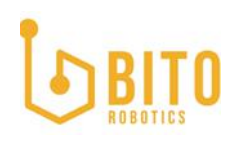

| BITO | <b>机器人信息</b><br><sup>机器人编号:</sup> yg1.2<br>机器人备注: test1.2 | 机器人状态<br><sup>手动</sup><br><sup>韩信:</sup> 和 | 安全状态<br>©<br><sup>有错误信息</sup> | 网络状态<br>? | 电池  |        |
|------|-----------------------------------------------------------|--------------------------------------------|-------------------------------|-----------|-----|--------|
|      |                                                           | •                                          |                               |           | シ加載 | ☑ 任务列表 |
| 串口   | 新增编辑删除                                                    |                                            |                               |           |     | ■ 硬件状态 |
| IO   |                                                           |                                            |                               |           | 4   | 诊 设置   |
|      |                                                           |                                            |                               |           | •   | ◎ 地图   |

图 4.2.30 添加网口设备

选择网口标签,单击新增按钮,弹出添加网口配置框。

| 添加网口配置                               |       |
|--------------------------------------|-------|
| 设备<br>velodyne@vlp16_1               |       |
| 设备 IP                                |       |
| <mark>网卡名称</mark><br>enxb42e993a2645 |       |
| 网卡IP<br>192.168.1.102                |       |
|                                      | 取消 确认 |

图 4.2.31 配置网口设备

选择需要添加的网络设备,选择对应连接的网卡,输入与网卡同一网段的 IP 地址,点击确认,完成添加。

4.2.9.3 添加 10 设备

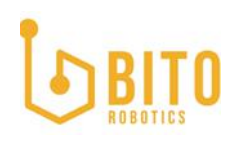

|                       |                                       | t1.2 韩信: 未知                  | 日の有错误                                                       | )<br>給信息                                                                       | (·                                                                     | <b>98</b> % |   |
|-----------------------|---------------------------------------|------------------------------|-------------------------------------------------------------|--------------------------------------------------------------------------------|------------------------------------------------------------------------|-------------|---|
|                       |                                       |                              | 9                                                           |                                                                                |                                                                        | 加減          | Ø |
| 串口 <sup>IOQ</sup> War | <sup>ga</sup><br>go 750 模组            | - +                          | 编辑取消                                                        |                                                                                |                                                                        |             |   |
|                       | /ago 750 極组 <b>In</b>                 | put (16)                     |                                                             |                                                                                |                                                                        | Sirve       |   |
| IO                    | konnad sdd                            | 1                            |                                                             |                                                                                |                                                                        |             | 0 |
|                       | 10<br>0<br>na<br>#<br>tre<br>tru<br>1 | me<br>物到位开关<br>verse<br>able | IO<br>1<br>name<br>续物则位开关<br>reverse<br>true<br>enable<br>1 | IO<br>2<br>name<br><del>光电检测开关</del><br>reverse<br><b>false</b><br>enable<br>1 | iO<br>3<br>name<br><del>光电给观开</del><br>reverse<br>false<br>enable<br>1 | ×           | 0 |

图 4.2.32 10 设备管理页面

10 配置界面, 首先添加 10 模块, BANS 1.2.0 内置多款 10 模块(如下图)。

| IO设备<br>Wago 750 模组 | • | + | 编辑               | 取消           |  |
|---------------------|---|---|------------------|--------------|--|
| Wago 750 模组         |   |   |                  |              |  |
| konnad sdd          | _ |   |                  |              |  |
| BITO IB             |   |   |                  |              |  |
| MT4 1616 模组         |   |   | 10<br>1          |              |  |
| TAS RTU 446 模拟模组    |   |   | 代物到位开<br>reverse | <del>朕</del> |  |

图 4.2.33 添加 10 模块

**"+":**通过下拉列表选择需要添加的 10 模块,点击 "+"添加,添加的 10 模块会在左侧显示,用户点击需要配置的 10 模块。

编辑:点击编辑可管理左侧已经添加的 10 模块,对其进行删除操作。

取消:取消编辑 10 模块。

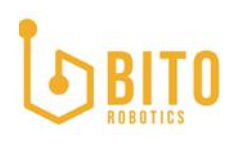

| <b>BITO</b><br>ROBOTICS | <b>机器人傷</b><br>机器人编号: y<br>机器人备注: te | <b>言息 机器</b><br>/g1.2 手<br>est1.2 <sup>手</sup>               | <b>人状态</b><br>动<br><sup>动</sup>                                    | <b>安全状态</b><br>©<br><sup>有错误信息</sup>                                    | 网络状态           | 电池状态           | = |
|-------------------------|--------------------------------------|--------------------------------------------------------------|--------------------------------------------------------------------|-------------------------------------------------------------------------|----------------|----------------|---|
|                         |                                      |                                                              | 6                                                                  |                                                                         |                | 加载             | Ø |
| 串口                      | IO设备<br>Wago 750 模组                  | • +                                                          | 编辑                                                                 | 取消                                                                      |                |                |   |
| 网口                      | Wago 750 桃伯                          | Input (16)                                                   |                                                                    |                                                                         |                | 52451          |   |
| ю                       | konnad sdd                           |                                                              |                                                                    |                                                                         |                |                | ⊚ |
|                         |                                      | IO<br>0<br>name<br>(教物到位开关<br>reverse<br>true<br>enable<br>1 | IO<br>1<br>name<br>货物到拉开关<br>reverse<br><b>true</b><br>enable<br>1 | iO<br>2<br>name<br><del>光电论说</del> 了<br>reverse<br>false<br>enable<br>1 | TŽ<br>TŽ<br>TŽ | 金週开关<br>e<br>e | 0 |

图 4.2.32 10 设备管理页面

编辑: 切换左侧需要操作的 10 模块, 10 界面会读取 10-device 参数文件获取 input 设备及 output 设备列表,点选需要修改的参数块,点击右上角编辑按钮,对 10 设备进行编辑,如下 图。

| <b>BITO</b><br>ROBOTICS | 机器人<br>机器人编号<br>机器人备注:       | 信息                                                          | した<br>10<br>0                     | ₩¥                       | 洛状态<br>•                                                   | 电池状态           | = |
|-------------------------|------------------------------|-------------------------------------------------------------|-----------------------------------|--------------------------|------------------------------------------------------------|----------------|---|
|                         |                              |                                                             | name<br>货物到位开关<br>reverse<br>true | •                        |                                                            | 加戰             | ۷ |
| 串口                      | 10设备<br>Wago 750 模组          | •                                                           | enable<br>1                       |                          |                                                            |                |   |
| 岡口<br>IO                | Wago 750 (615)<br>konnad sdd | Input (16)                                                  | IO Type<br>input                  |                          |                                                            |                | 0 |
|                         |                              | IC<br>0<br>name<br>货物到位开关<br>reverse<br>true<br>enable<br>1 | device<br>Wago 750 機組<br>取分       | e<br>B检测开关<br>ssc<br>ble | 10<br>3<br>name<br>光电检测<br>reverse<br>faise<br>enable<br>1 | <del>π</del> ξ | 0 |

图 4.2.33 10 设备配置页面

10:设置 10 序号,与设备上的 10 序号对应。

name: 10 设备名称。

**reverse:** 正向反向, 值为 false/ture。

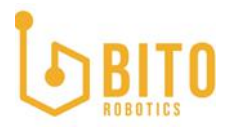

enable: 设备使能, 1为 on, 0为 off

**IO type:** IO 类型, input/output

device:选择 10 模块,默认显示当前选择的 10 模块。

取消:如果不想保存,点击取消,关闭配置窗口。

确认:设置完成后点击确认设备添加完成。

#### 4.2.10 录库设置

录库功能是用户在实际场地中开着机器人,在指定位置停留机器人,并记录机器人当前位姿信息,机器人可同时记录多个库位节点数据。录库完成后,机器人上传单个或批量节点至调度系统。

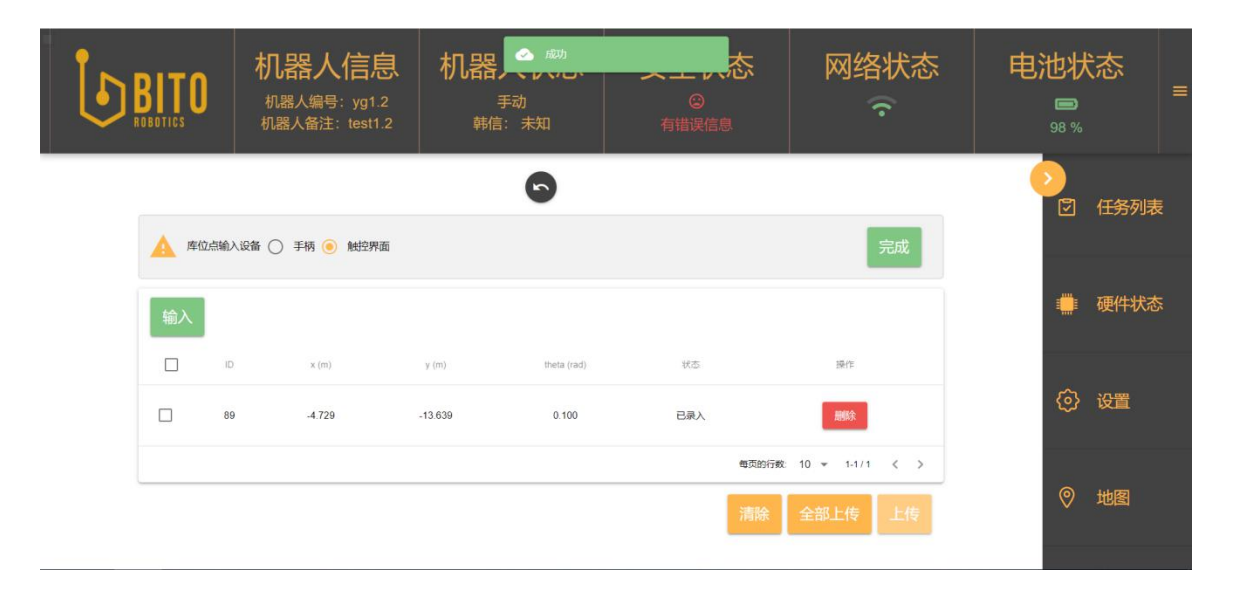

图 4.2.34 录库页面

**开始:**用户可以选择手柄或者触控界面选择录库的输入设备,选择后点击开始,启动录库任务。

**输入:**如果选择手柄作为输入设备,手柄同时按下 LB+B 键(按键说明请参考 5.1.6 节)进行 输入库位点,如果选择触控界面作为输入设备,在用户界面点击输入进行输入库位点,数据写 入 BANS 数据表后,状态显示已录入,录入成功。

清除:对于错误点可以勾选后,点击清除,删除该点。

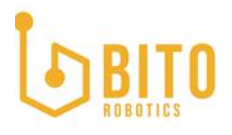

上海宾通 BITO ROBOTICS

上传已选: 输入完成后, 勾选需要上传的点, 上传已选点。

全部上传:可以点击全部上传,上传所有的点,上传完成,弹窗提示上传成功。

#### 4.2.11 高级设置

高级设置菜单包含以下内容

- 个性化, 用户自定义商标及主题色
- 设置系统语言。
- 重置初始引导界面。

#### 4.2.11.1 个性化设置

个性化设置可以自定义客户图标,修改主题色。

#### 自定义商标:

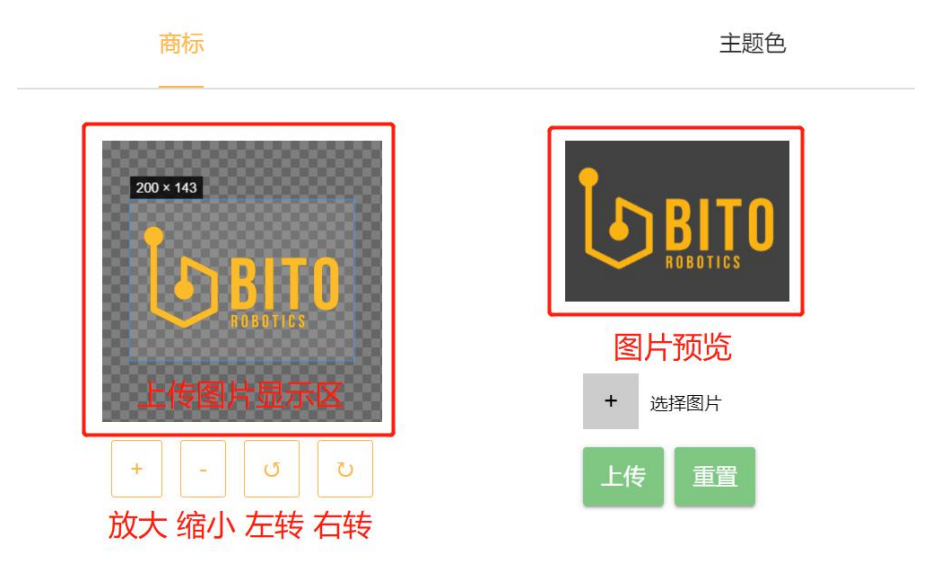

#### 图 4.2.35 自定义用户商标

选择图片: 自定义公司 logo, 原型如上图, 用户点击选择图片按钮, 弹出文件管理框, 用户选择需要上传的图片, 上传的图片会显示在左侧的上传图片展示区, 公司 logo 最终会被裁剪成 200×143 大小。

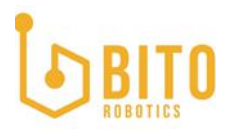

**放大,缩小,左转,右转:**用户可对图片放大,缩小,左右旋转操作后将 logo 调整到合适大 小,右侧会显示缩放调整后的预览效果,

上传:效果确认后用户可点击上传按钮完成公司 logo 的上传。

重置:用户可点击重置按钮清除预览图,用户重新上传图标。

#### 自定义主题色:

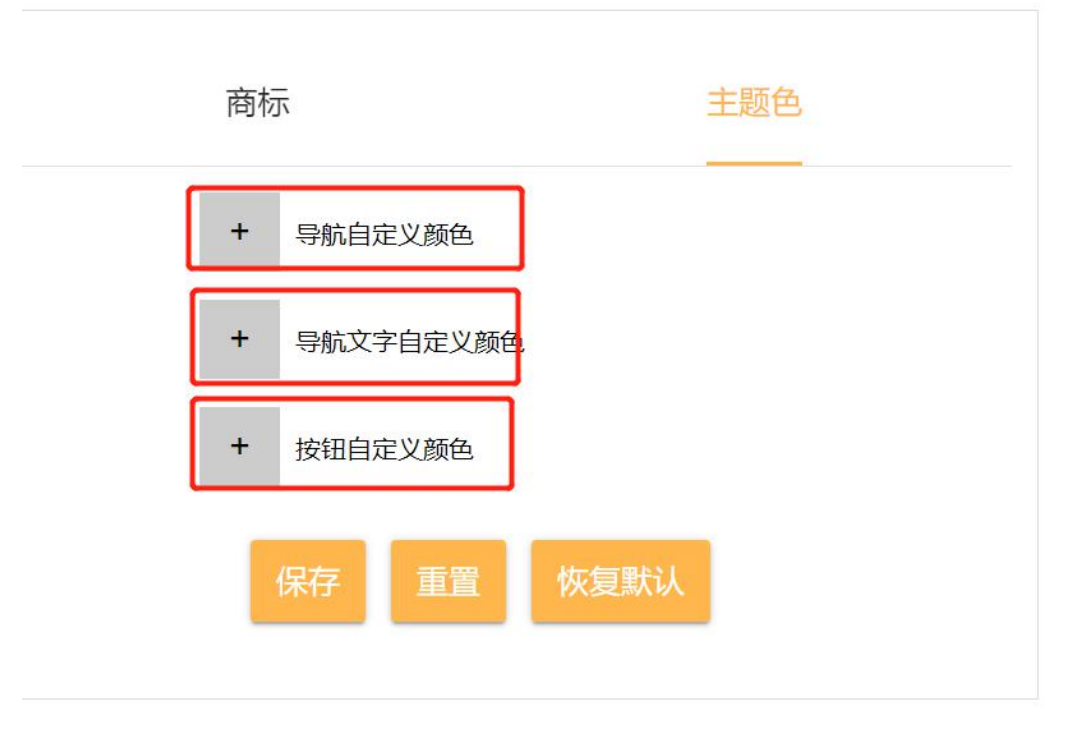

#### 图 4.2.36 自定义主题色

修改主题色,可以修改导航栏颜色,导航文字颜色以及按钮颜色。修改完成后点击保存。

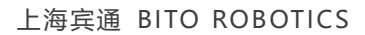

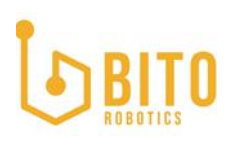

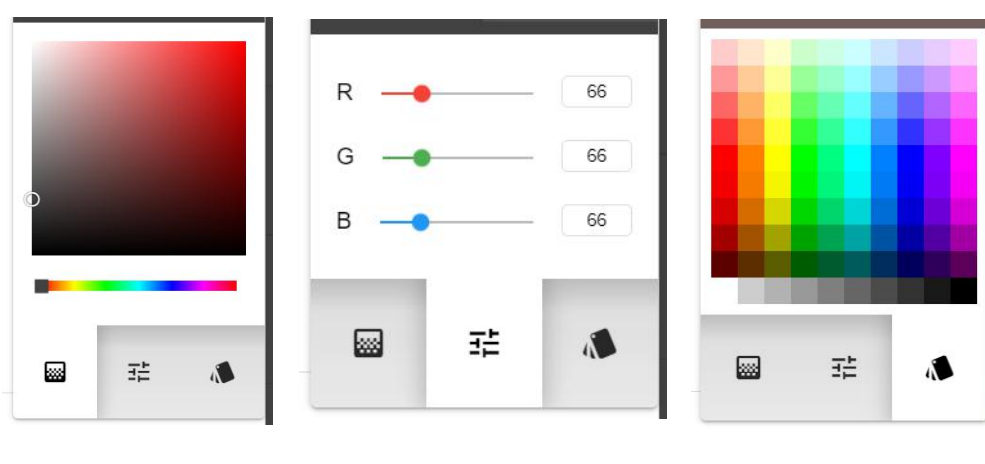

图 4.2.37 色板选色

图 4.2.38 色号选色 图 4.2.39 色块选色

选色: 三种模式, 最左侧 tab, 色板选色, 用户可以在色板上选择需要的颜色, 中间是色号选 色, 用户手动输入 RGB 色码, 选择所需的颜色, 右侧的 tab 是色块选色, 用户点击所需的色块 选择需要的颜色。

保存: 选色完成后点击保存可对当前选色进行保存。

重置:点击重置后,颜色会重置成上一个已保存的颜色。

恢复默认:点击恢复默认,颜色会恢复宾通出厂的色彩设置。

| 4. 2. 11. | 2 语言切换 |                                                |   |
|-----------|--------|------------------------------------------------|---|
|           |        | •                                              | i |
|           | 音乐     | <ul> <li>● 中文(简体)</li> <li>○ 中文(繁濃)</li> </ul> |   |
|           | 个性化    |                                                |   |
|           | 语言     |                                                |   |

#### 图 4.2.40 切换语言

可以修改系统语言,可选中文(简体),中文(繁体),英语。

#### 4.2.11.3 重置

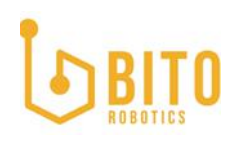

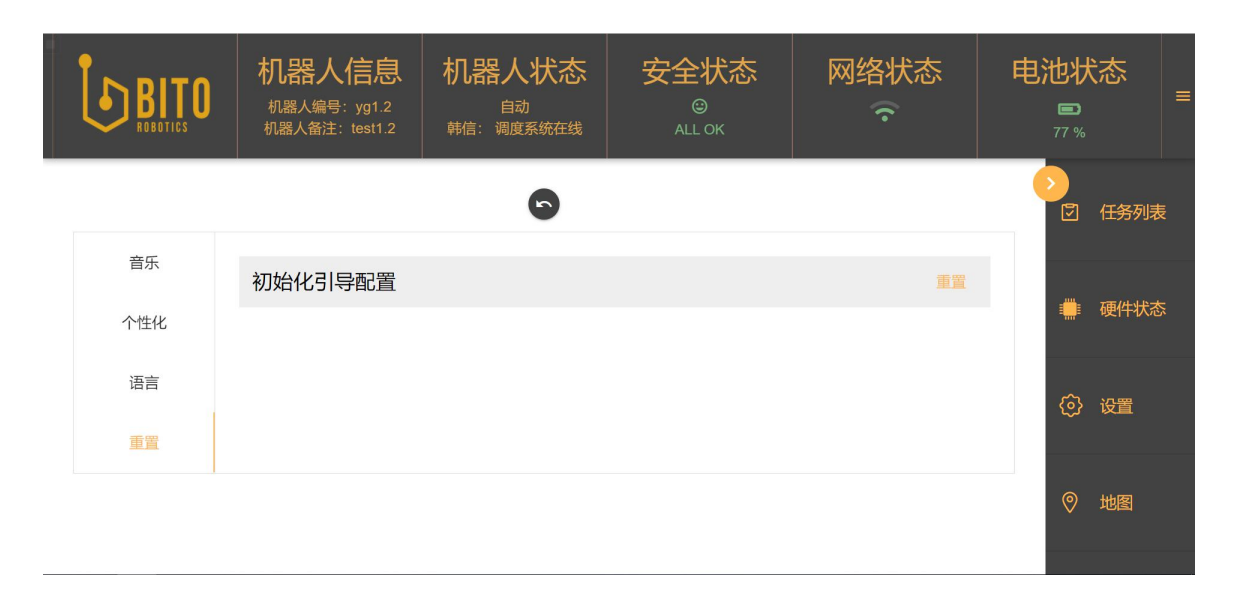

图 4.2.41 重置页面

用户点完成产品引导配置后,系统会默认关闭引导界面入口,如果需要再次进行配置,需要通 过该重置接口进入。

| http://192.168.xxx.xxx:5555/#/net-conf       | 网络配置   |
|----------------------------------------------|--------|
| http://192.168.xxx.xxx:5555/#/car-info       | 车辆配置   |
| http://192.168.xxx.xxx:5555/#/driving-conf   | 车辆模型配置 |
| http://192.168.xxx.xxx:5555/#/interface-conf | 外设配置   |

所有配置修改后务必点击完成配置界面的保存按钮,才能生效。

### 5. 附录

5.1 标准外设定义

叉车车型需要的标准外设为,电池总开关,左右急停按钮,左右转向灯,报警灯(三色灯),蜂 鸣器,扬声器,手自动切换开关,货叉根部行程开关,叉牙光电开关以下为叉车标准外设的定 义。

#### 5.1.1 转向灯

车头方向为正, 左右各设置一个转向灯。功能定义为车辆行驶特征描述。

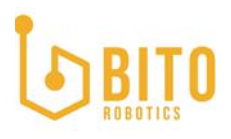

## 转向灯说明

| 状态        | 左转灯      | 右转灯      |
|-----------|----------|----------|
| 直行左转      | 提前三秒常亮,  | 不亮       |
|           | 恢复直行后灯灭。 |          |
| 直行右转      | 不亮       | 提前三秒常亮,  |
|           |          | 恢复直行后灯灭。 |
| 倒车左转(左入库) | 快闪       | 不亮       |
| 倒车右转(右入库) | 不亮       | 快闪       |
| 左原地掉头     | 快闪       | 快闪       |
| 右原地掉头     | 快闪       | 快闪       |
| 直行        | 不亮       | 不亮       |
| 倒车        | 快闪       | 快闪       |
| 急停/抱闸     | 常亮       | 常亮       |

#### 5.1.2 报警灯/三色灯

车辆电控箱顶部,导航雷达水平线以下,安装一个报警灯(或者三色灯),功能定义为车辆任务状态描述。

# 报警灯/三色灯说明

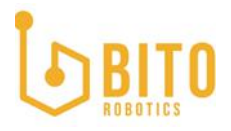

|                                | 单色报警灯 | 三色灯(红、黄、绿) | 蜂鸣器    |
|--------------------------------|-------|------------|--------|
| 任务中断                           | 慢闪    | 红灯慢闪       | **     |
| 任务取消(故障)                       | 快闪    | 红灯快闪       | *      |
| 无任务(正常)                        | 不亮    | 绿灯慢闪       |        |
| 任务中(正常)                        | 常亮    | 绿灯快闪       |        |
| 任务中(有警告)(不<br>影响任务状态的安全报<br>警) |       | 黄灯快闪       | **_**_ |
| 手动                             |       | 黄灯慢闪       |        |

"\*":表示"嘀"响一声。

"-":表示连续响。

"\_":表示停顿,不发声。

#### 5.1.3 蜂鸣器

蜂鸣器的作用定义为,车辆正常运行无故障情况下,蜂鸣器不发声,车辆出现故障蜂鸣器发出 蜂鸣声,以帮助工厂工作人员快速定位问题车辆。蜂鸣声有以下两种不同模式:

第一种,对于有显示屏的车辆,蜂鸣器发出同一种蜂鸣音,以帮助工厂维修人员快速定位问题 车辆,维修人员找到车辆后通过显示设备,查看故障问题。

第二种,对于无显示屏的车辆,通过不同频率的蜂鸣音,分辨不同类型的故障,帮助工厂维修 人员,快速故障定位车辆及故障问题。

#### 5.1.4 急停开关

叉车车体,左右推荐各设置一个急停按钮,方便工作人员快速停止车辆运行。当人工拍下急停 按钮后,需要在软件端检测到按钮型号,同时在 BANS UI 端进行显示。

#### 5.1.5 货叉根部行程开关(或光电开关)

行程开关(光电开关)实现货物到位检测功能,防止叉取货物时某些错误状态,货物撞到叉车。

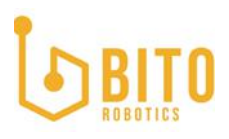

#### 5.1.6 遥控器(仅调试用)

BANS 系统使用的手柄为罗技 F710 游戏手柄,如下图。与其配套的 2.4G 无线接收器需要插入 IPC 电脑的任何一个 USB 端口中使用,并确保该接收器有良好的信号接收。

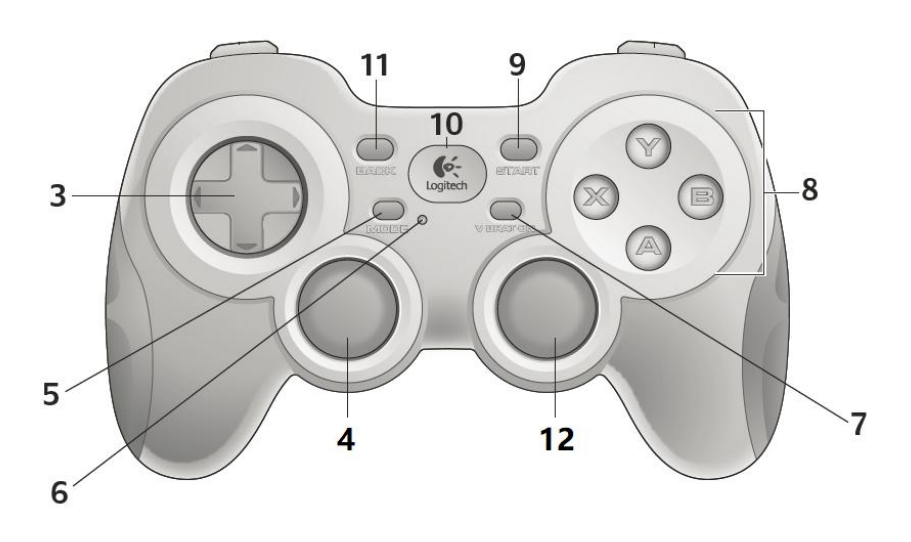

图 5.1.1 遥控手柄正视图

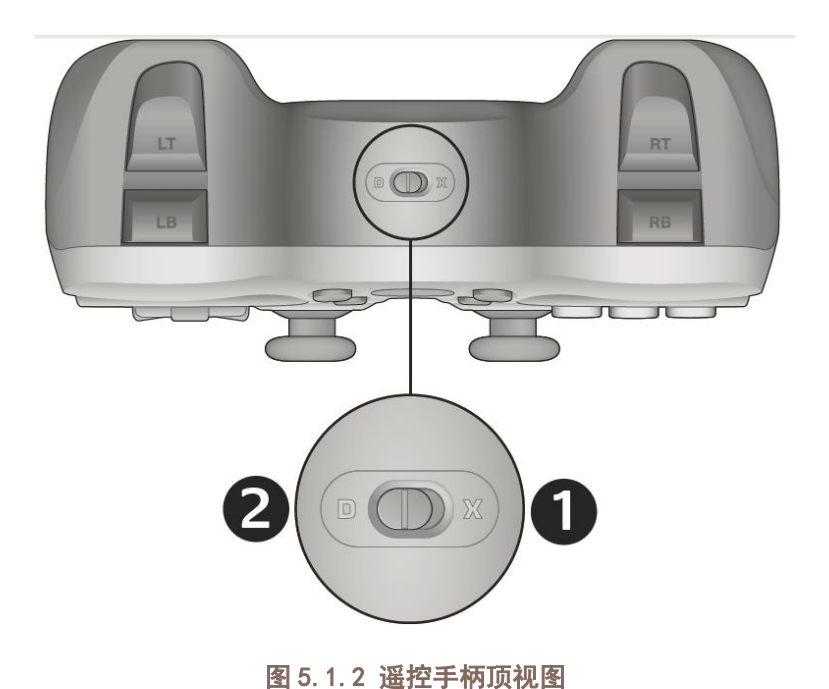

(公开文件)

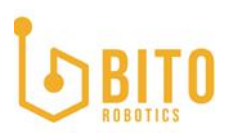

#### 使用安全要求

BANS 系统人工遥控用于以下情况但不限于以下情况:

- 1) 人为意图操控机器人;
- 2) 机器人刚刚完成组装,无自动调度功能环境;
- 3) 中途运输,无自动调度功能环境;
- 4)进行机器人标定工作;
- 5) 故障维修状态;

BANS 标准遥控器采用非工业级手柄, 2.4G 无线通信, 品牌型号: 罗技 F710。在使用中需遵 守以下安全要求:

- 6)手柄为上述非工作状态情况使用,在机器人正常工作环境中,非必要情况下,禁止使用 手柄作业,尤其在多台机器人同时运行情况;
- 7) 手柄接收器需安装在机器人外壳保留 USB 接口上,保证接受信号通信正常;
- 8) 操作人员操作机器人时,需保证与机器人之间的距离不超过 3m;
- 9)长时间未使用的手柄,在使用前需检查手柄电量、按键是否正常,如有异常,更换手柄。

手柄操作方法:

首先确认机器人已经在自动模式下,同时所有急停状态,错误状态已经解除。

确保 USB 接收器已经插入到 BANS IPC 上。

此手柄支持两种按键模式,请确认手柄顶部的拨块为"D"挡。

长时间不使用时,手柄进入休眠状态,可点击右侧 X 键,唤醒手柄。

机器人"前进"方向为软件界面显示的正车方向,使用时,首先尝试按键 4,前、后、左、右 按键,确认方向。

根据下表功能按键对车辆进行操作,任意功能操作需要先按下 LB/LT 安全键,同时按所需的功 能键,操作机器人。

| 按键       | 功能     | 说明               |
|----------|--------|------------------|
| LB/LT    | 安全键    | LB/LT 任一键均可作为安全键 |
| RB       | 举升平台上升 |                  |
| RT       | 举升平台下降 |                  |
| 4        | 前后左右平移 |                  |
| 12       | 旋转     |                  |
| 3 (UP)   | 提高速度上限 |                  |
| 3 (DOWN) | 提高速度上限 |                  |
| 11       | 关机     |                  |
| 9        | 重启     |                  |
| 8 (X)    | 唤醒手柄   |                  |
| 8 (B)    | 示教     |                  |
| 8 (Y)    | 开启喇叭   |                  |
| 8 (A)    | 关闭喇叭   |                  |

功能按键